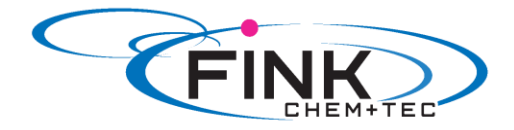

# **Bedienungsanleitung**

# **Membrandosierpumpe**

# <u>Ritmo 033-xx</u>

FINK Chem + Tec GmbH Maybachstraße 11 70771 Leinfelden-Echterdingen

> Tel. 0711/99755427 Fax 0711/99755428 info@finkct.de www.finkct.de

© Copyright 2014 FINK Chem + Tec GmbH, Germany. Alle Rechte vorbehalten. Alle Informationen dieser Dokumentation dienen lediglich als Arbeitsgrundlage und sind vertraulich zu behandeln

Fassung 07.Juli 2014

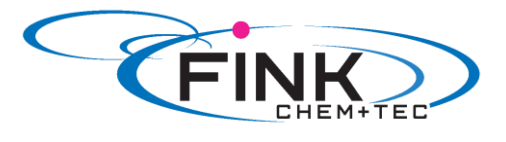

# Inhalt

| 1. | Sicherheitshinweise                                                      | 4    |
|----|--------------------------------------------------------------------------|------|
|    | 1.1. Kennzeichnung von Sicherheitshinweisen in dieser Anleitung          | 4    |
|    | 1.2. Qualifikation und Schulung des Personals                            | 4    |
|    | 1.3. Sicherheitshinweise für den Bertreiber/ Anwender                    | 4    |
|    | 1.4. Sicherheit der Anlage bei Versagen der Dosierpumpe                  | 5    |
|    | 1.5. Dosierung von Chemikalien                                           | 5    |
|    | 1.6. Sicherheitshinweise für Wartungs-, Inspektions- und Montagearbeiten | 6    |
| 2. | Sicherheitshinweise                                                      | 7    |
|    | 2.1. Verwendungszweck                                                    | 7    |
|    | 2.2. Unzulässige Betriebsweisen                                          | 7    |
|    | 2.3. Gewährleistung                                                      | 8    |
|    | 2.4. Geräteübersicht                                                     | 8    |
| 3. | Technische Daten/ Maße                                                   | . 10 |
|    | 3.1. Technische Daten                                                    | 10   |
|    | 3.2. Maße                                                                | 11   |
| 4. | Montage und Installation                                                 | .12  |
|    | 4.1. Pumpenmontage                                                       | 12   |
|    | 4.1.1. Voraussetzungen                                                   | 12   |
|    | 4.1.2. Montageplatte ausrichten und montieren                            | 12   |
|    | 4.1.4. Position Bedienkubus anpassen                                     | 12   |
|    | 4.2. Fluidseitige Installation                                           | 13   |
|    | 4.3. Elektrischer Anschluss                                              | 15   |
|    | 4.3.1. Signalanschlüsse                                                  | 15   |
| 5. | Inbetriebnahme                                                           | .17  |
|    | 5.1. Menüsprache ändern                                                  | 17   |
|    | 5.2. Pumpe entlüften                                                     | 18   |
|    | 5.3. Pumpe kalibrieren                                                   | 18   |
| 6. | Bedienen                                                                 | .20  |
|    | 6.1. Bedienelemente                                                      | 20   |
|    | 6.2. Display und Symbole                                                 | 20   |
|    | 6.2.1. Navigation                                                        | 20   |
|    | 6.2.2. Betriebszustände                                                  | 20   |
|    | 6.2.4. Übersicht Displaysymbole                                          | 21   |

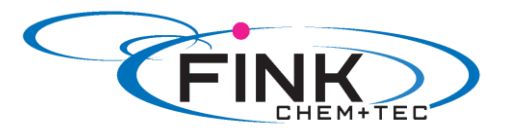

| 6.3. Hauptmenüs                      | . 22 |
|--------------------------------------|------|
| 6.3.1. Betrieb <b>n</b>              | . 22 |
| 6.3.2. Info <b>İ</b>                 | . 23 |
| 6.3.3. Alarm 🔎                       | . 23 |
| 6.3.4. Setup 🖌                       | . 23 |
| 6.4. Betriebsarten                   | . 24 |
| 6.4.1. Manuell                       | . 24 |
| 6.4.2. Kontakt 🔟                     | . 25 |
| 6.4.3. Analog 0/4 – 20 mA 🔽          | . 25 |
| 6.4.4. Batch (kontaktgesteuert)      | . 27 |
| 6.4.5. Dosier Timer Wiederholung     | . 28 |
| 6.4.6. Dosier Timer Woche 🖺          | . 29 |
| 6.5 Analogausgang                    | 30   |
| 6.6 SlowMode                         | 31   |
| 6.7. Flow Control (19)               | . 31 |
| 6.8. Drucküberwachung                | . 32 |
| 6.8.1. Druck- Einstellbereiche       | . 33 |
| 6.8.2. Drucksensor kalibrieren       | . 33 |
| 6.9. Durchflussmessung 👁             | . 34 |
| 6 10 AutoFlowAdant <sup>(1)</sup>    | 34   |
|                                      |      |
| 6.11. Auto Entlüften 🕅               | . 35 |
| 6.12. Tastensperre                   | . 35 |
| 6.13. Setup Anzeige                  | . 36 |
| 6.13.1. Einheiten                    | . 36 |
| 6.13.2. Zusatzanzeige                | . 36 |
| 6.14. Zeit/ Datum                    | . 37 |
| 6.15. Bus- Kommunikation BUS         | . 37 |
| 6.16. Ein-/ Ausgänge                 | . 38 |
| 6.16.1. Relaisausgänge               | . 38 |
| 6.16.2. Extern Stopp 📲               | . 39 |
| 6.16.3. Leer- und Vorleermeldung 🔨 🗹 | . 39 |
| 6.17. Basiseinstellung               | . 39 |

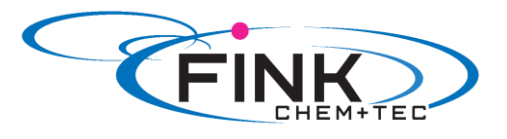

| 7. | Service                                | 41 |
|----|----------------------------------------|----|
|    | 7.1. Servicesystem                     | 41 |
|    | 7.2. Service durchführen               | 42 |
|    | 7.2.1. Übersicht Dosierkopf            | 42 |
|    | 7.2.2. Membran und Ventile demontieren | 42 |
|    | 7.2.3. Membran und Ventile montieren   | 43 |
|    | 7.3. Servicesystem zurücksetzten       | 43 |
|    | 7.4. Reparatur                         | 43 |
| 8. | Störungen                              | 44 |
|    | 8.1. Liste der Störungen               | 44 |
|    | 8.1.1. Störungen mit Fehlermeldung     | 44 |
|    | 8.1.2. Allgemeine Störungen            | 46 |
| 9. | Entsorgung                             | 48 |
| An | hang                                   | 49 |
| EC | G – Konformitätserklärung              | 50 |

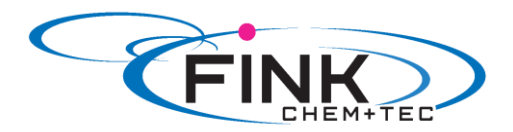

# 1. Sicherheitshinweise

Diese Montage-Betriebsanleitung enthält allgemeine Anweisungen, die während der Installation, Bedienung und Wartung der Pumpe befolgt werden müssen. Sie ist daher vor der Installation und Inbetriebnahme vom Monteur sowie dem zuständigen qualifizierten Anwender zu lesen und muss jederzeit am Aufstellungsort verfügbar sein.

Neben diesen allgemeinen Sicherheitshinweisen sind die in weiteren Abschnitten angeführten speziellen Sicherheitshinweise zu beachten.

Unmittelbar an der Dosierpumpe angebrachte Hinweise müssen unbedingt beachtet und in einem vollständig lesbaren Zustand gehalten werden.

Neben diesen allgemeinen Sicherheitshinweisen sind vom Betreiber die bestehenden nationalen Vorschriften der Unfallverhütung sowie die internen Arbeits-, Betriebs- und Sicherheitsvorschriften zu beachten.

# 1.1 Kennzeichnung von Sicherheitshinweisen in dieser Anleitung

Sicherheitshinweise sind durch folgende Symbole gekennzeichnet:

|         | Warnung                                                                                                    |
|---------|----------------------------------------------------------------------------------------------------|
|         | Wenn diese Sicherheitshinweise nicht beachtet werden, kann dies                                                   |
| Achtung | Wenn diese Sicherheitshinweise nicht beachtet werden, kann dies zu<br>Fehlfunktionen und Sachbeschädigung führen! |
| Hinweis | Hinweise oder Anweisungen, die die Arbeit erleichtern und die sichere<br>Bedienung gewährleisten.                 |

# 1.2 Qualifikation und Schulung des Personals

Das für Montage, Bedienung und Service verantwortliche Personal muss für diese Aufgaben entsprechend qualifiziert sein. Verantwortungsbereiche, Zuständigkeiten und Überwachung des Personals müssen durch den Betreiber genau geregelt sein. Gegebenenfalls muss das Personal entsprechend geschult werden.

#### Gefahren bei Nichtbeachtung der Sicherheitshinweise

Die Nichtbeachtung der Sicherheitshinweise kann gefährliche Folgen für Personal, Umwelt und Pumpe haben und führt zum Verlust jeglicher Schadensersatzansprüche.

Sie kann zu folgenden Gefährdungen führen:

- Personenschäden durch elektrische, mechanische und chemische Einwirkungen
- Umwelt- und Personenschäden durch Entweichen gesundheitsschädlicher Stoffe.

#### 1.3 Sicherheitshinweise für den Bertreiber/ Anwender

Die in dieser Anleitung aufgeführten Sicherheitshinweise, bestehende nationale Vorschriften zum Schutz der Gesundheit, Umwelt und zur Unfallverhütung und alle internen Arbeits-, Betriebs- und Sicherheitsvorschriften des Betreibers sind zu beachten.

Auf der Pumpe angebrachte Informationen müssen beachtet werden.

Entweichende gefährliche Stoffe müssen so abgeleitet werden, dass sie für Personen und Umwelt nicht schädlich sind.

Schäden durch elektrische Energie sind auszuschließen, siehe Vorschriften der örtlichen Energieversorgungsunternehmen und die VDE- Vorschriften.

#### Achtung

#### Vor allen Arbeiten an der Pumpe muss sich die Pumpe im Betriebszustand 'Stopp' befinden oder vom Netzt getrennt sein. Das System muss drucklos sein!

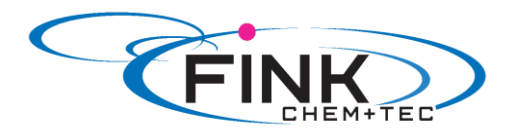

Es sind nur Originalzubehör und Originalersatzteile zu verwenden. Die Verwendung anderer Teile führt zum Haftungsausschluss für daraus entstehende Schäden.

Ein vorhandener Berührungsschutz für sich bewegende Teile darf bei einer sich in Betrieb befindlichen Anlage nicht entfernt werden.

### 1.4 Sicherheit der Anlage bei Versagen der Dosierpumpe

Die Dosierpumpe wurde nach neuesten technischen Erkenntnissen konstruiert, sorgfältig hergestellt und geprüft.

Sollte sie trotzdem versagen, muss die Sicherheit der gesamten Anlage gewährleistet sein. Verwenden Sie hierfür die entsprechenden Überwachungs- und Kontrollfunktionen.

# Achtung Stellen Sie sicher, dass ein Chemikalienaustritt aus der Pumpe oder beschädigten Leitungen keine Schäden an Analgenteilen und Gebäuden verursacht.

Der Einbau von Leckageüberwachungen und Auffangwannen wird

### 1.5 Dosierung von Chemikalien

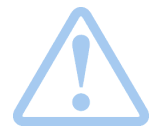

Warnung Vor dem Wiedereinschalten der Versorgungsspannung müssen die Dosierleitungen angeschlossen sein, damit die im Dosierkopf vorhandene Chemikalie nicht herausspritzen und Menschen gefährden kann.

Das Dosiermedium steht unter Druck und kann Schäden für Gesundheit und Umwelt verursachen.

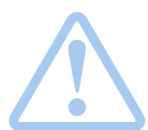

#### Warnung

Beim Arbeiten mit Chemikalien sind die am Einsatzort geltenden Unfallverhütungsvorschriften anzuwenden (z. B. Tragen von Schutzkleidung).

Beachten Sie die Sicherheitsdatenblätter und -vorschriften des Chemikalienherstellers, wenn Sie mit Chemikalien arbeiten.

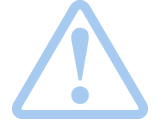

#### Warnung

Bei Undichtigkeit der Membrane oder Membranbruch tritt Dosierflüssigkeit aus der Ablauföffnung am Dosierkopf aus (siehe Abb. 3).

Treffen Sie geeignete Vorkehrungen, um Gesundheits- und Sachschäden durch austretende Dosierflüssigkeit auszuschließen! Kontrollieren Sie täglich, ob Flüssigkeit aus der Ablauföffnung austritt! Membranaustausch siehe *7. Service*.

An das Entlüftungsventil muss ein Entlüftungsschlauch angeschlossen

Achtung

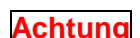

Das Dosiermedium muss im flüssigen Aggregatzustand sein! Gefrier- und Siedepunkte des Dosiermediums beachten!

sein, der in ein Behältnis, z. B. eine Auffangwanne führt.

Achtung

Die Beständigkeit der Bauteile, wie Dosierkopf, Ventilkugel, Dichtungen und Leitungen, die mit dem Dosiermedium in Berührung kommen, ist abhängig von Medium, Medientemperatur und Betriebsdruck Stellen Sie sicher, dass Bauteile, die mit dem Dosiermedium in Berührung kommen, unter Betriebsbedingungen beständig gegen das Dosiermedium sind!

Bei Fragen bezüglich der Werkstoffbeständigkeit und Eignung der Pumpe für bestimmte Dosiermedien wenden Sie sich bitte an die Mitarbeiter der Fink Chem + Tec GmbH.

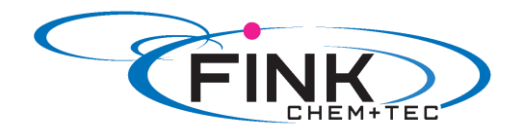

### 1.6 Sicherheitshinweise für Wartungs-, Inspektions- und Montagearbeiten

Der Betreiber hat dafür zu sorgen, dass alle Wartungs-, Inspektions- und Montagearbeiten von autorisierten und qualifizierten Fachpersonal ausgeführt und zuvor durch ein ausreichendes Studium der Montage- und Betriebsanleitung informiert wird.

Grundsätzlich sind Arbeiten an der Dosierpumpe nur im Stillstand durchzuführen. Die in der Betriebsanleitung beschriebene Vorgehensweise zum Stillsetzen der Dosierpumpe ist unbedingt zu beachten.

Unmittelbar nach Abschluss der Arbeiten müssen alle Sicherheits- und Schutzeinrichtungen wieder angebracht bzw. in Funktion gesetzt werden.

Vor der erneuten Inbetriebnahme sind die im Abschnitt "Inbetriebnahme" aufgeführten Hinweise zu beachten.

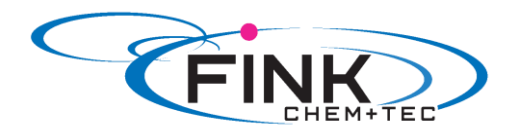

# 2. Allgemeines

Die Dosierpumpe R033 ist eine selbstansaugende Membranpumpe. Sie besteht aus einem Gehäuse mit Schrittmotor und Elektronik, einem Dosierkopf mit Membran und Ventilen, sowie dem Bedienkubus.

Herausragende Dosiereigenschaften der Pumpe:

- optimales Ansaugverhalten, auch bei ausgasenden Medien, da die Pumpe immer mit vollem Saughubvolumen arbeitet.
- kontinuierliche Dosierung, da unabhängig von der aktuellen Dosierleistung mit kurzem Saughub angesaugt und möglichst langem Dosierhub ausdosiert wird.

### 2.1 Verwendungszweck

Die Pumpe ist für flüssige, nicht abrasive, nicht entflammbare und nicht brennbare Medien geeignet. Die in den technischen Daten angegebenen Grenzwerte dürfen auf keinen Fall überschritten werden.

#### Einsatzbereiche

- Trinkwasseraufbereitung
- Abwasseraufbereitung
- Schwimmbadwasseraufbereitung
- Kesselwasseraufbereitung
- CIP (Clean-In-Place)
- Kühlwasseraufbereitung
- Prozesswasseraufbereitung
- Waschanlagen
- Chemische Industrie
- Ultrafiltrationsprozesse und Umkehrosmose
- Bewässerung
- Papier- und Zellstoffindustrie
- Nahrungsmittel- und Getränkeindustrie

#### 2.2 Unzulässige Betriebsweisen

Die Betriebssicherheit der Pumpe ist nur bei bestimmungsgemäßer Verwendung entsprechend Abschnitt 2.1 Verwendungszweck und 2.3 Gewährleistung sowie unter Beachtung der Montage- und Betriebsanleitung gewährleistet. Die in den technischen Daten angegebenen Grenzwerte dürfen auf keinen Fall überschritten werden.

Vom Lieferant wird keine Haftung übernommen, wenn das Förderfluid oder die Betriebsbedingungen nicht oder nur unvollständig angegeben wurden oder während des Betriebes in unzulässiger Weise geändert bzw. nicht eingehalten werden.

Bitte fragen Sie im Einzelfall beim Lieferant, ob die Dosierpumpe für die geänderten Einsatzbedingungen geeignet ist.

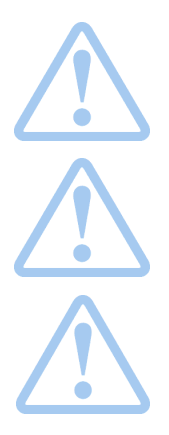

#### Warnung

Andere Änwendungen oder der Betrieb von Pumpen unter Umgebungsund Betriebsbedingungen, die nicht zugelassen sind, gelten als unsachgemäß und sind unzulässig. Die Fink Chem + Tec GmbH & Co.KG haftet nicht für Schäden, die durch falschen Gebrauch entstehen.

#### Warnung

Die Pumpe ist NICHT für den Betrieb in explosionsgefährdeten Bereichen zugelassen!

#### Warnung

Für die Aufstellung im Freien ist ein Sonnenschutz erforderlich

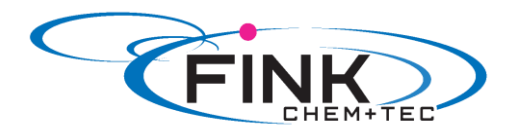

# 2.3 Gewährleistung

Die Gewährleistung wird im Sinne unserer allgemeinen Verkaufs- und Lieferbedingungen nur übernommen, wenn

- die Pumpe entsprechend den Angaben in dieser Anleitung verwendet wird
- die Pumpe nicht zerlegt oder unsachgemäß behandelt wird.
- die Wartung nur von autorisiertem und qualifiziertem Personal durchgeführt wird.
- bei der Wartung ausschließlich Original- Ersatzteile verwendet werden.

# 2.4 Geräteübersicht

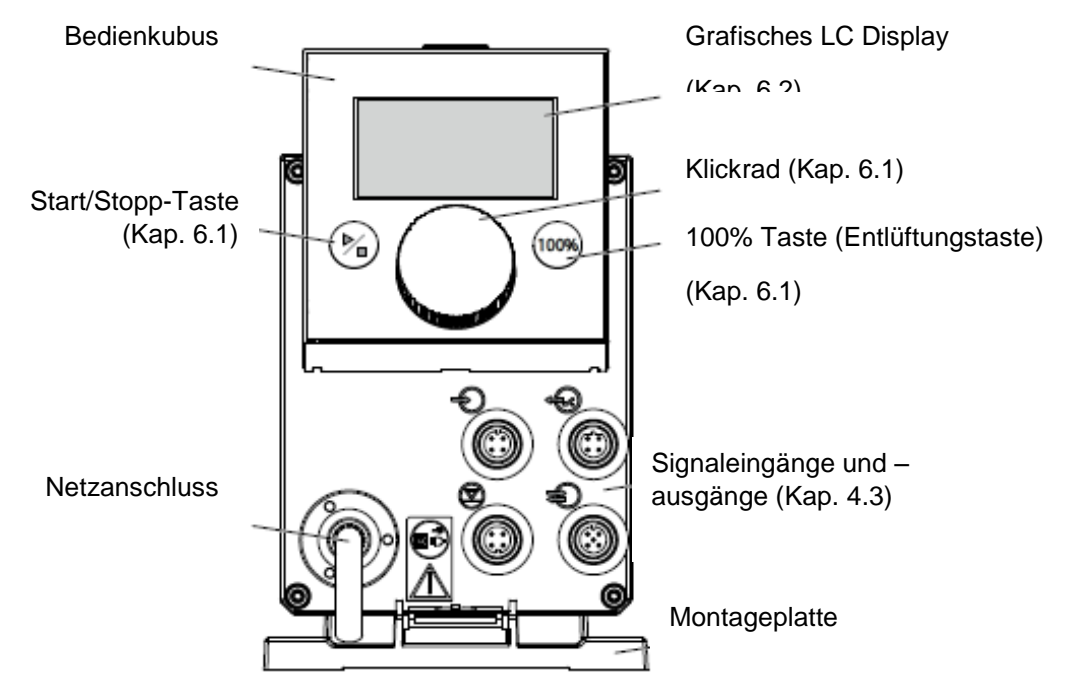

Abb. 2 Vorderansicht der Pumpe

Ventil Druckseite

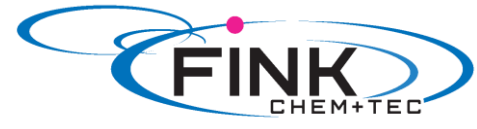

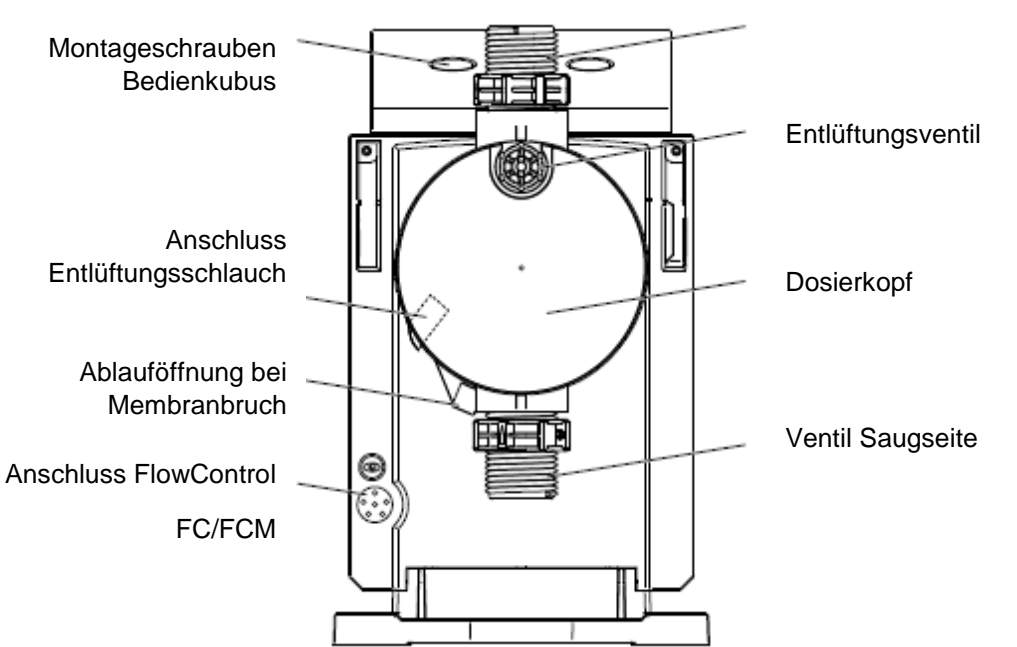

Abb. 3 Rückansicht der Pumpe

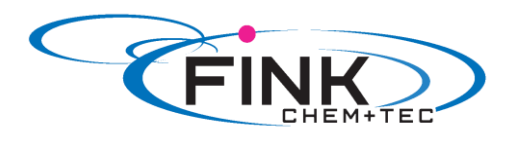

Г

# 3. Technische Daten/ Maße

# 3.1 Technische Daten

|                      |                                                                               | Pumpentyp R033- |                   |            |                  |        |  |
|----------------------|-------------------------------------------------------------------------------|-----------------|-------------------|------------|------------------|--------|--|
| Daten                |                                                                               |                 | 7-16              | 12-10      | 17-7             | 30-4   |  |
|                      | Einstellbereich                                                               | [1:X]           | 3000              | 1000       | 1000             | 1000   |  |
|                      | Max. Dosierleistung                                                           | [l/h]           | 7,5               | 12,0       | 17,0             | 30,0   |  |
|                      |                                                                               | [gph]           | 2,0               | 3,1        | 4,5              | 8,0    |  |
|                      | Min. Dosierleistung mit SlowMode 50 %                                         | [l/h]           | 3,75              | 6,00       | 8,50             | 15,00  |  |
|                      |                                                                               |                 | 1,00              | 1,55       | 2,25             | 4,00   |  |
|                      | Max. Dosierleistung mit SlowMode 25%                                          |                 | 1,88              | 3,00       | 4,25             | 7,50   |  |
|                      |                                                                               | [gph]           | 0,50              | 0,78       | 1,13             | 2,00   |  |
|                      | Min. Dosierleistung                                                           | [l/h]           | 0,0025            | 0,0120     | 0,0170           | 0,0300 |  |
|                      |                                                                               | [gph]           | 0,0007            | 0,0031     | 0,0045           | 0,0080 |  |
|                      | Max. Betriebsdruck                                                            | [bar]           | 16                | 10         | 7                | 4      |  |
|                      |                                                                               | [psi]           | 230               | 150        | 100              | 60     |  |
|                      | Max. Hubfrequenz <sup>1)</sup>                                                | [Hübe/          | 190               | 155        | 205              | 180    |  |
|                      |                                                                               | min]            |                   |            |                  |        |  |
|                      | Hubvolumen                                                                    | [ml]            | 0,74              | 1,45       | 1,55             | 3,10   |  |
|                      | Wiederholgenauigkeit                                                          | [%]             |                   | +          | /-1              |        |  |
|                      | Max. Saughöhe im Betrieb <sup>2)</sup>                                        | [ml]            |                   |            | 6                |        |  |
|                      | Max. Saughöhe beim Ansaugen mit feuchten Ventilen <sup>2)</sup>               | [m]             | 2                 | 3          | 3                | 2      |  |
| Mechanische<br>Daten | Min. Druckdifferenz zw. Saug- und Druckseite                                  | [bar]           | 1 (FC und FCM: 2) |            |                  |        |  |
|                      | Max. Druck Saugseite                                                          | [bar]           |                   | 2          |                  |        |  |
|                      | Max. Viskosität im SlowMode 25 % mit federbelasteten Ventilen <sup>3)</sup>   | [mPas]<br>(=cP) | 2500              | 2500       | 2000             | 1500   |  |
|                      | Max. Viskosität im SlowMode 50 % mit federbelasteten Ventilen <sup>3)</sup>   |                 | 1800              | 1300       | 1300             | 600    |  |
|                      | Max. Viskosität ohne SlowMode mit federbelasteten Ventilen <sup>3)</sup>      | [mPas]<br>(=cP) | 600               | 500        | 500              | 200    |  |
|                      | Max. Viskosität ohne federbelastete<br>Ventile <sup>3)</sup>                  | [mPas]<br>(=cP) | 50                | 300        | 300              | 150    |  |
|                      | Min. Leitungsdurchmesser Saug/<br>Druckseite <sup>2)4)</sup>                  | [mm]            | 4                 | 6          | 6                | 9      |  |
|                      | Min. Leitungsdurchmesser Saugseite für hochviskose Medien (HV) <sup>4)</sup>  | [mm]            | 9                 |            |                  |        |  |
|                      | Min. Leitungsdurchmesser Druckseite für hochviskose Medien (HV) <sup>4)</sup> | [mm]            |                   | g          | )                |        |  |
|                      | Max. Medientemperatur                                                         | [°C]            |                   | 7(         | C                |        |  |
|                      | Max. Medientemperatur entkopp. PK                                             | [°C]            |                   | 12         | 20               |        |  |
|                      | Max. Medientemperatur beheizter PK                                            | [°C]            |                   | 15         | 0                |        |  |
|                      | Min. Medientemperatur                                                         | [°C]            |                   | -1         | 0                |        |  |
|                      | Max. Umgebungstemperatur                                                      | [°C]            |                   | 4          | 5                |        |  |
|                      | Min. Umgebungstemperatur                                                      | [°C]            |                   | 0          | 1                |        |  |
|                      | Max. Lagertemperatur                                                          | [°C]            |                   | 70         | 0                |        |  |
|                      | Min. Lagertemperatur                                                          | [°C]            |                   | -2         | 0                |        |  |
|                      | Spannung                                                                      | [V]             |                   | 100-240 V, | 50-60 Hz         |        |  |
|                      | Länge Anschlusskabel                                                          | [m]             |                   | 1,         | 5                |        |  |
| Elektrische          | Max. Stromaufnahme (100 V)                                                    | [A]             |                   | 0,1        | 8                |        |  |
| Daten                | Max. Stromaufnahme (230 V)                                                    | [A]             |                   | 0,0        | )8               |        |  |
|                      | Max. Leistungsaufnahme P1                                                     | [W]             |                   | 18 /       | 24 <sup>5)</sup> |        |  |
|                      | Gehäuse- Schutzklasse                                                         |                 |                   | IP 65, N   | ema 4X           |        |  |
|                      | Elektrische Schutzklasse                                                      |                 |                   |            |                  |        |  |
|                      | Max. Belastung Eingang Leer-,<br>Vorleermeldung                               |                 |                   | 12 V,      | 5 mA             |        |  |

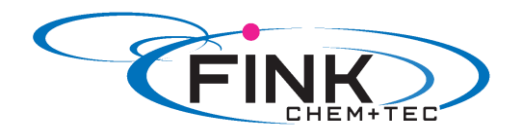

#### Max. Belastung Kontakteingang

12 V, 5 mA

|                  | -                                               |         |                |            |     |
|------------------|-------------------------------------------------|---------|----------------|------------|-----|
| Signaleingang    | Max. Belastung Extern Stopp- Eingang            |         |                | 12 V, 5 mA |     |
|                  | Min. Kontaktlänge                               | [ms]    |                | 5          |     |
|                  | Max. Kontaktfrequenz                            | [Hz]    |                | 100        |     |
|                  | Impedanz am 0/4-20 mA Analogeingang             | [Ω]     | 15             |            |     |
| Signaleingang    | [Ω]                                             | 1000    |                |            |     |
|                  | Max. Leitungswiderstand Kontakt-<br>Signalkreis | [Ω]     |                | 1000       |     |
|                  | Max. ohmsche Belastung am<br>Relaisausgang      | [A]     |                | 0,5        |     |
| Signalausgang    | Max. Spannung am Relaisausgang                  | [V]     | 30 VDC/ 30 VAC |            |     |
|                  | Impedanz am 0/4-20 mA Analogausgang             | [Ω]     |                | 500        |     |
|                  | Gewicht (PVC, PP, PVDF)                         | [kg]    | 2,4            | 2,4        | 2,6 |
| Gewicht/ Größe   | Gewicht (Edelstahl)                             | [kg]    | 3,2            | 3,2        | 4,0 |
|                  | Membrandurchmesser                              | [mm]    | 44             | 50         | 7,4 |
| Schalldruckpegel | Max. Schalldruckpegel                           | [dB(A)] |                | 60         |     |
| Zulassungen      | Zulassungen CE, CSA-US, NSF61, GHOST, C-Tick    |         |                |            |     |

Die maximale Hubfrequenz variiert je nach Kalibrierung
 Daten basieren auf Messungen mit Wasser
 Maximale Saughöhe: 1m, Dosierleistung reduziert (ca. 30%)
 Länge Saugleitung: 1, 5 m / Länge Druckleitung: 10 m (bei max. Viskosität)
 Mit E- Box

# 3.2 Maße

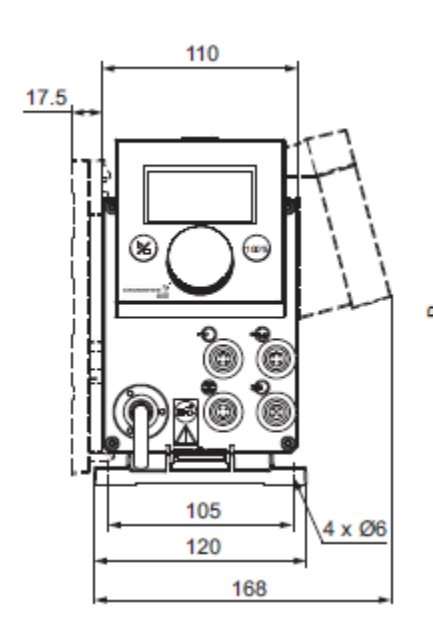

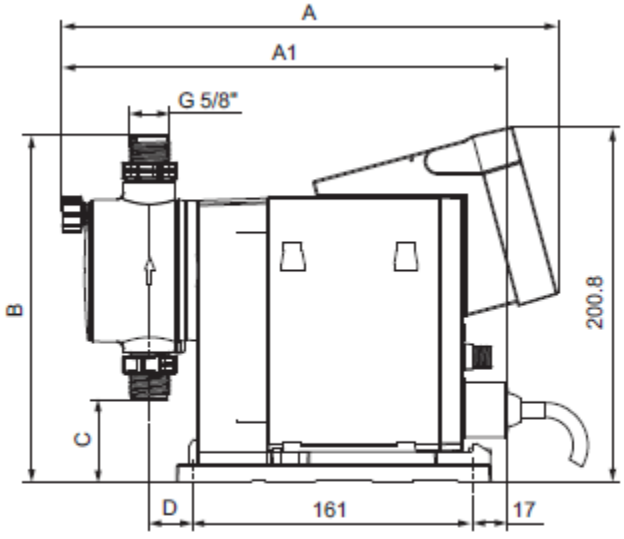

Abb. 4 Maßzeichnung

| Pumpentyp         | A (mm) | A1 (mm) | B (mm) | C (mm) | D (mm) |
|-------------------|--------|---------|--------|--------|--------|
| R033-7-16         | 280    | 251     | 196    | 46,5   | 24     |
| R033-12-10 / 17-7 | 280    | 251     | 200,5  | 39,5   | 24     |
| R033-30-4         | 295    | 267     | 204,5  | 35,5   | 38,5   |

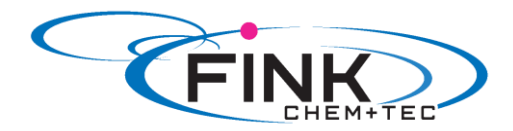

# 4. Montage und Installation

### 4.1 Pumpenmontage

Die Pumpe wird mit Montageplatte ausgeliefert. Die Montageplatte kann senkrecht z. B. an einer Wand oder waagerecht z. B. auf einem Behälter montiert werden. Die Pumpe wird mit wenigen Handgriffen über einen Rastmechanismus fest mit der Montageplatte verbunden. Zur Wartung kann die Pumpe einfach aus der Montageplatte ausgeklinkt werden.

# 4.1.1 Voraussetzungen

- Die Montagefläche muss stabil sein und darf nicht vibrieren.
- Die Dosierrichtung muss senkrecht von unten nach oben verlaufen.

# 4.1.2 Montageplatte ausrichten und montieren

- Senkrechte Montage: Rastmechanismus der Montageplatte muss sich oben befinden.
- Waagerechte Montage: Rastmechanismus der Montageplatte muss sich gegenüber dem Dosierkopf befinden.
- Die Montageplatte kann als Bohrschablone benutzt werden, Bohrlochabstände, siehe Abb. 4.

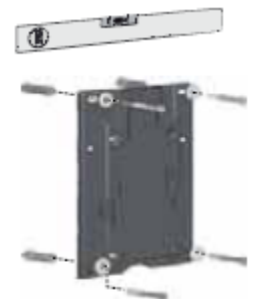

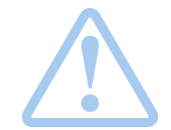

Warnung Stellen Sie sicher, dass Sie bei der Montage keine Kabel und Leitungen

Abb. 5 Montageplatte anbringen

1. Bohrlöcher anzeichnen.

beschädigen!

- 2. Löcher bohren.
- 3. Montageplatte mit vier Schrauben, Durchmesser 5 mm, an der Wand, auf der Konsole oder dem Behälter befestigen.

# 4.1.3 Pumpe in Montageplatte einrasten

1. Die Pumpe auf die Aufnahmehaken der Montageplatte aufsetzen und unter leichtem Druck bis zum Einrasten verschieben.

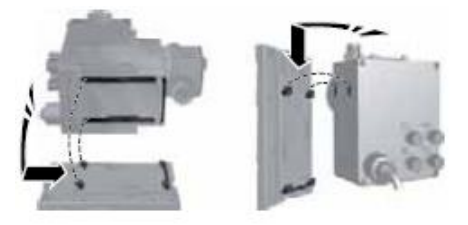

Abb. 6 Einrasten der Pumpe

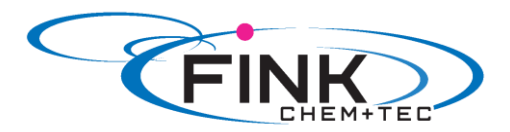

# 4.1.4 Position Bedienkubus anpassen

Bei Auslieferung ist der Bedienkubus auf der Pumpenvorderseite montiert. Er kann um 90 °C gedreht werden, sodass die Pumpe wahlweise von der rechten oder linken Seite bedient werden kann.

Achtung Die Schutzklasse (IP65 / Nema 4X) und der Berührungsschutz sind nur gewährleistet, wenn der Bedienkubus korrekt montiert ist!

Achtung

#### Pumpe muss vom Netz getrennt sein!

- 1. Beide Abdeckkappen am Bedienkubus vorsichtig mit einem dünnen Schraubendreher entfernen.
- 2. Schrauben lösen.
- 3. Bedienkubus vorsichtig nur so weit vom Pumpengehäuse abheben, dass keine Zugspannung am Flachbandkabel entsteht.
- 4. Bedienkubus um 90 °C drehen und wieder aufsetzen. - auf korrekten Sitz des O- Rings achten.
- 5. Schrauben leicht anziehen und Abdeckkappen aufsetzen.

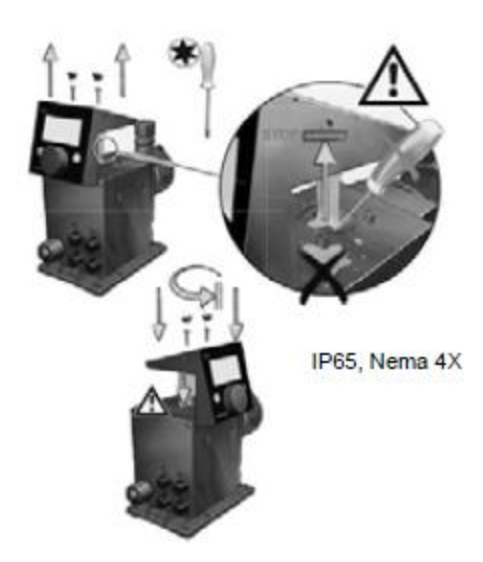

Abb. 7 Bedienkubus ausrichten

# 4.2 Fluidseitige Installation

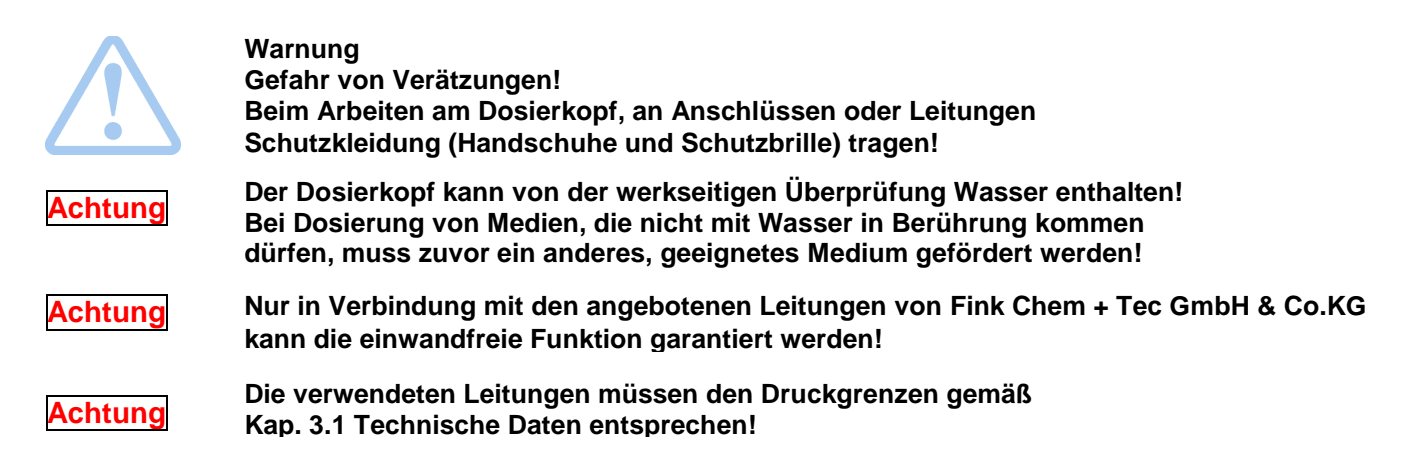

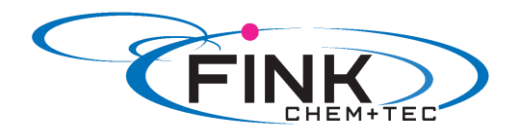

#### Wichtige Hinweise zur Installation

- Saughöhe und Leitungsdurchmesser beachten, siehe 3.1 Technische Daten.
- Schläuche rechtwinklig kürzen.
- Sicherstellen, dass keine Schlaufen und Knicke in den Leitungen sind.
- Saugleitung so kurz wie möglich halten.
- Saugleitung ansteigend zum saugseitigen Ventil verlegen.
- Der Einbau eines Filters in die Saugleitung schützt die komplette Installation vor Schmutz und verringert so die Gefahr von Leckage.
- Nur Steuerungsvariante FC/FCM: Für Durchflussmengen < 1 l/h empfehlen wir zur sicheren Erzeugung des notwendigen Differenzdrucks die Verwendung eines zusätzlichen federbelasteten Ventils (ca. 3 bar) auf der Druckseite.

#### Vorgehensweise Schlauchanschluss

- 1. Überwurfmutter und Spannteil über den Schlauch schieben.
- 2. Kegelteil vollständig in den Schlauch einschieben, siehe Abb. 8.
- 3. Kegelteil mit Schlauch auf das entsprechende Pumpenventil aufsetzen.
- 4. Überwurfmutter von Hand anziehen - kein Werkzeug benutzen!
  - bei Dichtungsmaterial PTFE Überwurfmuttern nach 2-5 Betriebsstunden nachziehen!
- 5. Entlüftungsschlauch auf entsprechenden Anschluss (siehe *Abb. 3*) stecken und in ein Behältnis wie z. B. eine Auffangwanne führen.

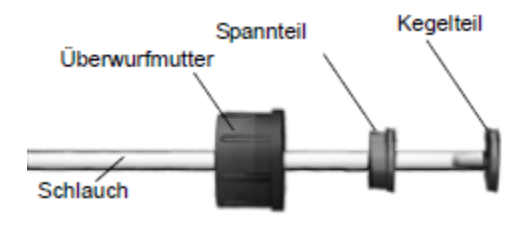

Abb. 8 Hydraulischer Anschluss

# Hinweis Die Dru

Die Druckdifferenz zwischen Saug- und Druckseite muss mindestens 1 bar/ 14.5 psi betragen!

# Achtung Vor Inbetriebnahme und nach 2-5 Betriebsstunden die Dosierkopfschrauben mit 3 Nm nachziehen.

#### Installationsbeispiel

Die Pumpe bietet verschiedene Montagemöglichkeiten. Nachfolgend ist die Pumpe in Verbindung mit einer Sauglanze, Niveauschalter und Multifunktionsventil auf einem, von der Fink Chem + Tec GmbH gelieferten Behälter montiert.

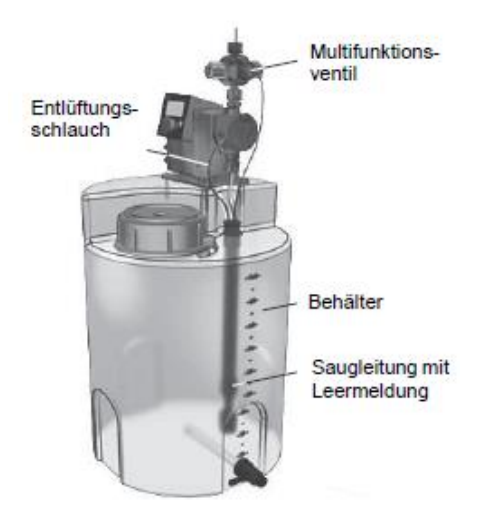

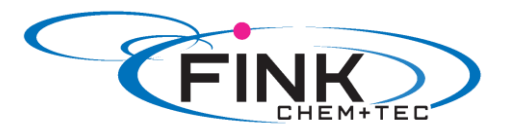

#### Abb. 9 Installationsbeispiel

### 4.3 Elektrischer Anschluss

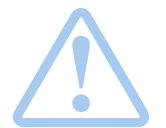

Warnung Die Schutzklasse (IP65 / Nema 4X) ist nur gewährleistet, wenn Stecker oder Schutzkappen korrekt montiert sind!

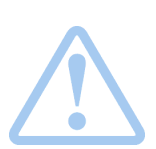

### Warnung

Die Pumpe kann durch Anlegen der Netzspannung automatisch anlaufen! Netzstecker und Leitung nicht manipulieren!

Die Nennspannung der Pumpe, siehe Kapitel 2.4 Typenschild, muss mit den örtlichen Gegebenheiten übereinstimmen.

### 4.3.1 Signalanschlüsse

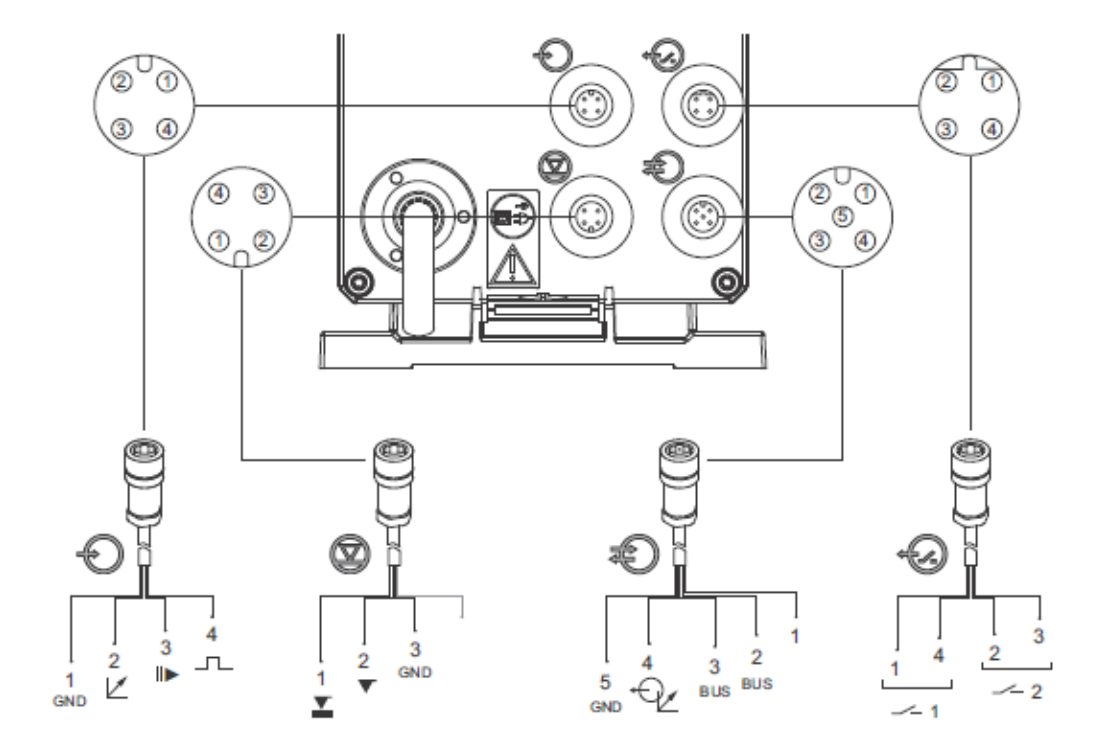

Abb. 10 Schaltbild der elektrischen Anschlüsse

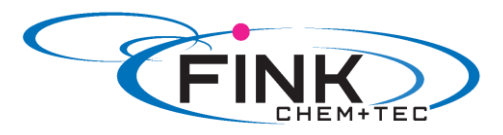

| Analog, | Extern | Stopp | und | Kontakteingang |
|---------|--------|-------|-----|----------------|
|---------|--------|-------|-----|----------------|

|            | Funktion              |             |                 | Pins            |        |      |             | Ctackartur  |  |
|------------|-----------------------|-------------|-----------------|-----------------|--------|------|-------------|-------------|--|
|            | Funktion              | 1/braun     | 2/weil          | 3 3/            | 3/blau |      | chwarz      | Steckertyp  |  |
| 6)         | Analog                | GND/ (-) m  | A (+) m/        | 4               |        |      |             | mA Signal   |  |
| •          | Extern Stopp          | GND         |                 |                 | Х      |      |             | Kontakt     |  |
|            | Kontakt               | GND         |                 |                 |        |      | Х           | Kontakt     |  |
| veaus      | signale: Leer- und Vo | rleermeldun | g               |                 |        |      |             |             |  |
|            |                       |             |                 | Pins            |        |      |             | ~           |  |
| $\bigcirc$ | Funktion              | 1/braun     | 2/weil          | 3 3/            | blau   | 4/s  | chwarz      | Steckertyp  |  |
| I          | Vorleermeldung        | Х           |                 | 0               | SND    |      |             | Kontakt     |  |
|            | Leermeldung           |             | Х               | 0               | IND    |      |             | Kontakt     |  |
| nibu       | s, Analogausgang      |             |                 |                 |        |      |             |             |  |
|            | Funktion              |             |                 | Pins            |        |      |             | Stockartu   |  |
| 0          | Funktion              | 1/braun     | 2/weiß          | 3/blau          | 4/sch  | warz | 5/gelb-grün | - Steckerty |  |
| U          | Genibus               | +30 V       | GENI bus<br>TXD | GENI bus<br>RXD |        |      | GND         | Bus         |  |
|            | Analogausgang         |             |                 |                 | (+)    | mA   | GND/ (-) mA | mA Signal   |  |
| laisa      | usgänge               |             |                 |                 |        |      |             |             |  |
|            | E                     |             |                 | Pins            |        |      |             | o           |  |
|            | Funktion              | 1/braun     | 2/weil          | 3 3/            | blau   | 4/s  | chwarz      | Steckertyp  |  |
| 9          | Relais 1              | Х           |                 |                 |        |      | Х           | Kontakt     |  |
|            |                       |             | ×               |                 | × .    |      |             | Kantald     |  |

#### Signalanschluss FlowControl

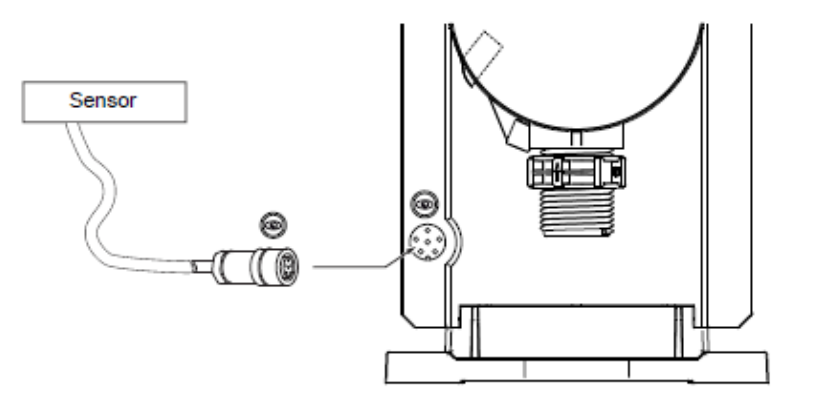

Abb.11 FlowControl Anschluss

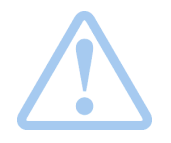

Digitale Eingänge sind potentialfreie Schließerkontakte Keine Spannungseingänge !

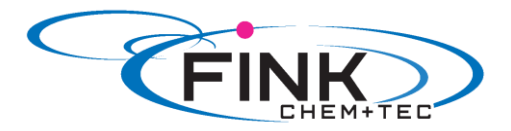

# 5. Inbetriebnahme

### 5.1 Menüsprache ändern

Beschreibung der Bedienelemente siehe Kap. 6.

1. Klickrad drehen um das Zahnradsymbol zu markieren.

2. Klickrad drücken um das Menü 'Setup' zu öffnen.

3. Klickrad drehen um Menü '*Language*' zu markieren.

4. Klickrad drücken um das Menü 'Language' zu öffnen.

5. Klickrad drehen um die gewünschte Sprache zu markieren.

6. Klickrad drücken um die markierte Sprache auszuwählen

7. Klickrad erneut drücken um die Abfrage 'Confirm settings' zu bestätigen und damit die Einstellung zu übernehmen.

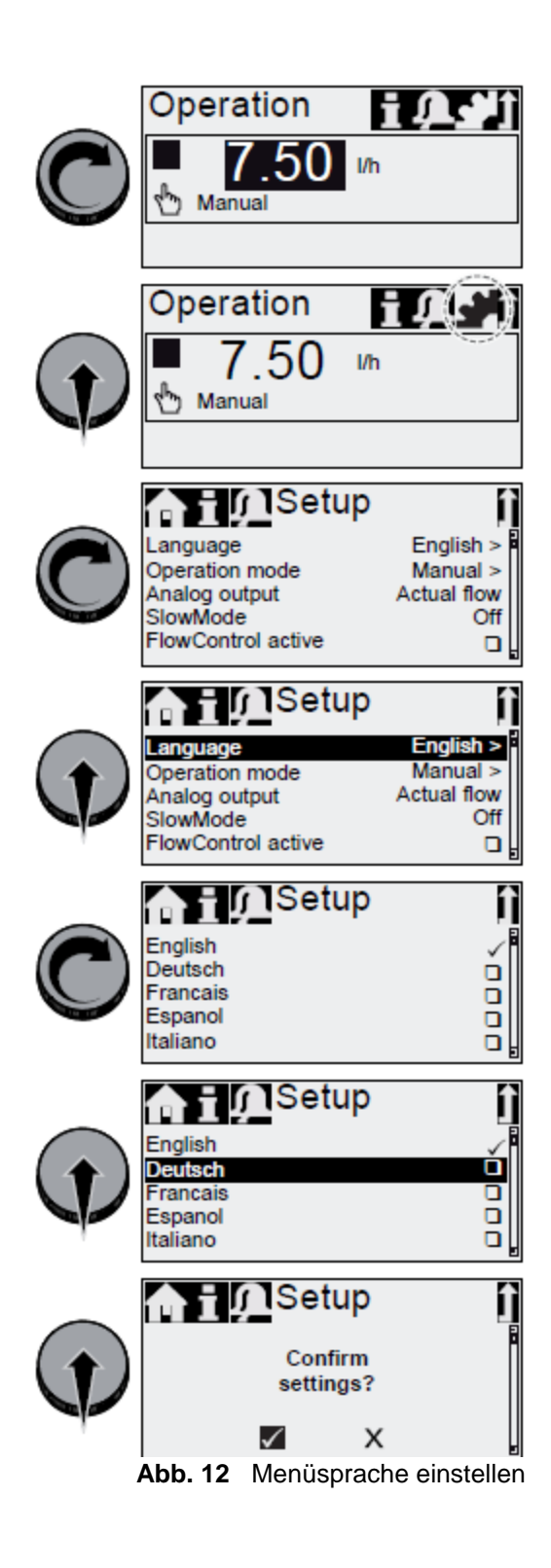

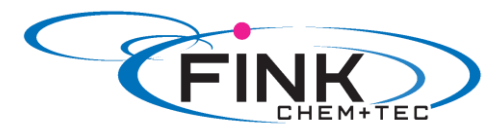

# 5.2 Pumpe entlüften

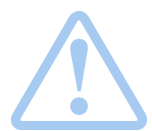

Warnung Die Entlüftungsleitung muss korrekt angeschlossen und in einen geeigneten Behälter eingeführt sein!

- 1. Entlüftungsschraube ca. eine halbe Umdrehung öffnen.
- 2. 100 %-Taste (Entlüftungstaste) drücken und gedrückt halten, bis aus dem Entlüftungsschlauch kontinuierlich und blasenfrei Flüssigkeit austritt.
- 3. Entlüftungsschraube schließen.

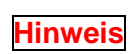

Drücken der 100 %- Taste und gleichzeitiges Rechtsdrehen des Klickrads erhöht die Dauer des Vorgangs auf bis zu 300 Sekunden. Nach Einstellen der Sekundenzahl muss die Taste nicht weiter gehalten werden.

### 5.3 Pumpe kalibrieren

Werkseitig ist die Pumpe für Medien mit wasserähnlicher Viskosität bei maximalem Gegendruck (siehe Kap. 3.1 Technische Daten) kalibriert.

Bei Betrieb der Pumpe mit abweichendem Gegendruck oder bei Dosierung eines Mediums mit abweichender Viskosität, muss die Pumpe kalibriert werden.

Für Pumpen der Steuerungsvariante FCM ist eine Kalibrierung bei abweichendem oder schwankendem Gegendruck nicht notwendig, sofern die Funktion 'AutoFlowAdapt' aktiviert ist (siehe *6.10 AutoFlowAdapt*).

#### Voraussetzungen:

- Die Hydraulik und Elektrik der Pumpe sind angeschlossen (siehe Kap. 4. Montage und Installation).
- Die Pumpe ist unter Betriebsbedingungen in den Dosierprozess eingebunden.
- Der Dosierkopf und die Saugleitung sind mit Dosiermedium gefüllt.
- Die Pumpe ist entlüftet.

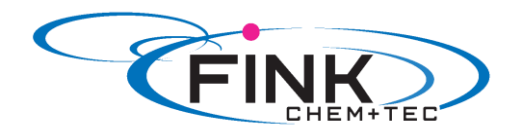

# Kalibrierablauf- Beispiel für R033-7-16

1. Messbecher mit Dosiermedium füllen. Empfohlene Füllmengen:

| R033- Typ | 7-16  | 12-10 | 17-7  | 30-4  |
|-----------|-------|-------|-------|-------|
| Medium V1 | 0,3 I | 0,5 I | 1,0 I | 1,5 I |

2. Füllmenge V1 ablesen und notieren (z. B. 300 ml).

3. Saugschlauch in den Messbecher einführen.

4. Kalibriervorgang im 'Setup > Kalibrieren' starten.

5. Die Pumpe führt 200 Dosierhübe aus und zeigt dann den werkseitigen Kalibrierwert. (z. B. 125 ml) an.

6. Saugschlauch aus dem Messbecher entfernen und das Restvolumen V2 ablesen (z. B. 170 ml).

7. Aus V1 und V2 das tatsächlich dosierte Kalibiervolumen Vd=V1-V2 errechnen (z. B. 300 ml - 170 ml = 130 ml).

8. Vd im Kalibriermenü einstellen und übernehmen.

- Die Pumpe ist kalibriert.

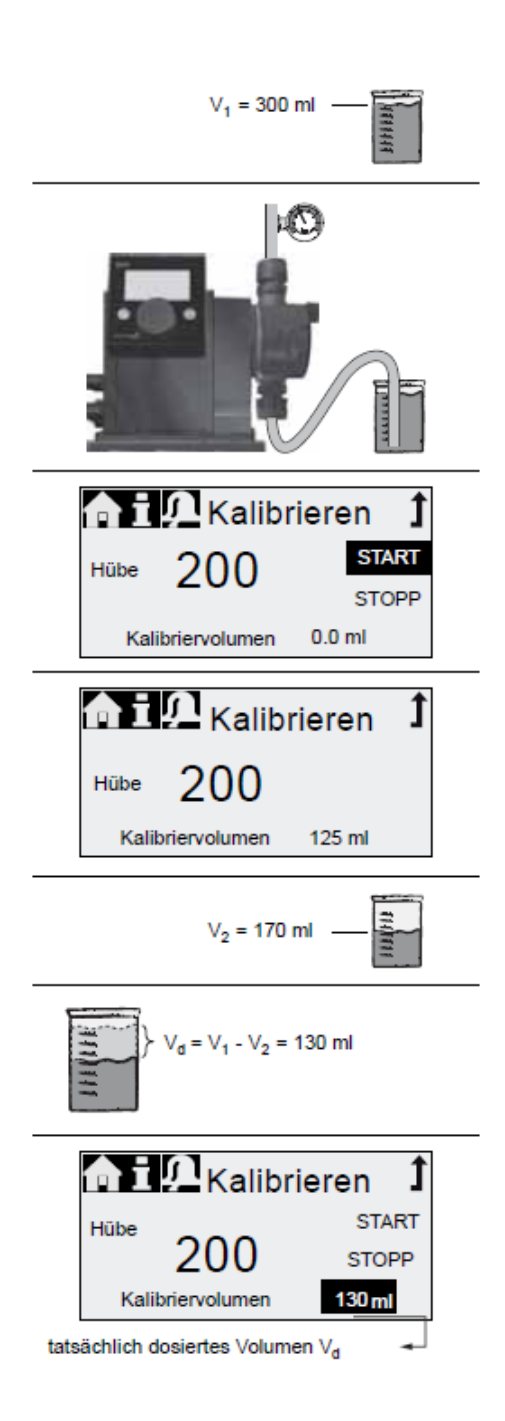

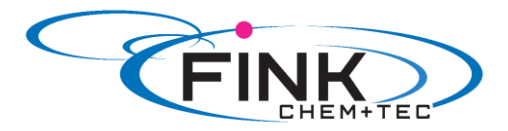

# 6. Bedienen

# 6.1 Bedienelemente

Am Bedienfeld der Pumpe befinden sich das Display und die Bedienelemente.

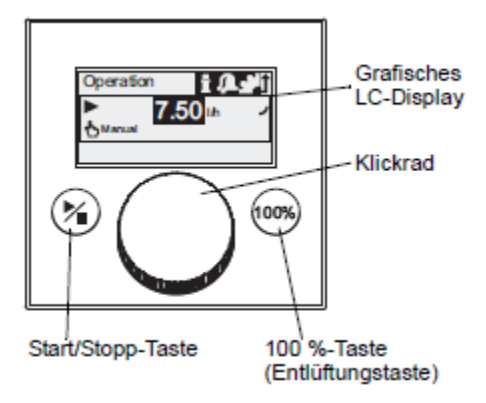

| Abb. | 13 | Bedienfeld |
|------|----|------------|
| ANN. |    | Dealerneia |

| Taste             | Funktion                                                               |
|-------------------|------------------------------------------------------------------------|
| Start/Stopp-Taste | Pumpe starten und stoppen                                              |
| 100%- Taste       | Pumpe dosiert unabhängig von der Betriebsart<br>mit maximaler Leistung |

#### Klickrad

Das Klickrad dient zur Navigation durch die Menüs sowie zur Auswahl, Änderung und Bestätigung von Parametern.

Drehen des Klickrads nach rechts bewegt den Cursor im Display schrittweise im Uhrzeigersinn. Linksdrehen führt den Cursor gegen den Uhrzeigersinn.

# 6.2 Display und Symbole

# 6.2.1 Navigation

In den Hauptmenüs 'Info', 'Alarm' und 'Setup' zeigen die darunter liegenden Zeilen Optionen und Untermenüs an. Mit dem 'Zurück'-Symbol gelangt man zur übergeordneten Menüebene. Der Scrollbalken am rechten Displayrand zeigt an, dass weitere nicht sichtbare Menüpunkte vorhanden sind.

Das jeweils aktive Symbol (aktuelle Position des Cursors) blinkt. Drücken des Klickrads bestätigt die Auswahl und öffnet die nächste Menüebene. Das momentan aktive Hauptmenü erscheint als Text, die weiteren Hauptmenüs werden als Symbole angezeigt. Die Position des Cursors ist in den Untermenüs schwarz hinterlegt.

Durch Positionieren des Cursors auf einem Zahlenwert und Drücken des Klickrads wird ein Wert ausgewählt. Drehen des Klickrads im Uhrzeigersinn erhöht den Wert. Drehen gegen den Uhrzeigersinn reduziert den Wert. Ein weiteres Drücken des Klickrads gibt den Cursor wieder frei.

# 6.2.2 Betriebszustände

Entsprechend des Betriebszustands der Pumpe werden bestimmte Symbole und Displayfarben angezeigt.

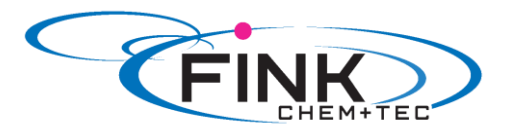

| Display | Störung | Betriebszustand |         |            |
|---------|---------|-----------------|---------|------------|
| weiß    | -       | stopp           | standby |            |
| grün    | -       |                 |         | läuft<br>► |
| gelb    | Warnung | stopp           | standby | läuft<br>► |
| rot     | Alarm   | stopp           | standby |            |

# 6.2.3 Energiesparmodus

Im Hauptmenü *'Betrieb'* wird nach 30 Sekunden ohne Bedienung die Kopfzeile ausgeblendet. Nach 2 Minuten verringert die Pumpe die Displayhelligkeit.

Aus allen anderen Menüs wechselt die Pumpe nach 2 Minuten ohne Bedienung automatisch zurück ins Hauptmenü 'Betrieb' und verringert die Displayhelligkeit.

# 6.2.4 Übersicht Displaysymbole

In der Übersicht sind die in den Menüs enthaltenen Displaysymbole abgebildet.

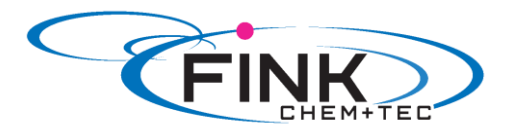

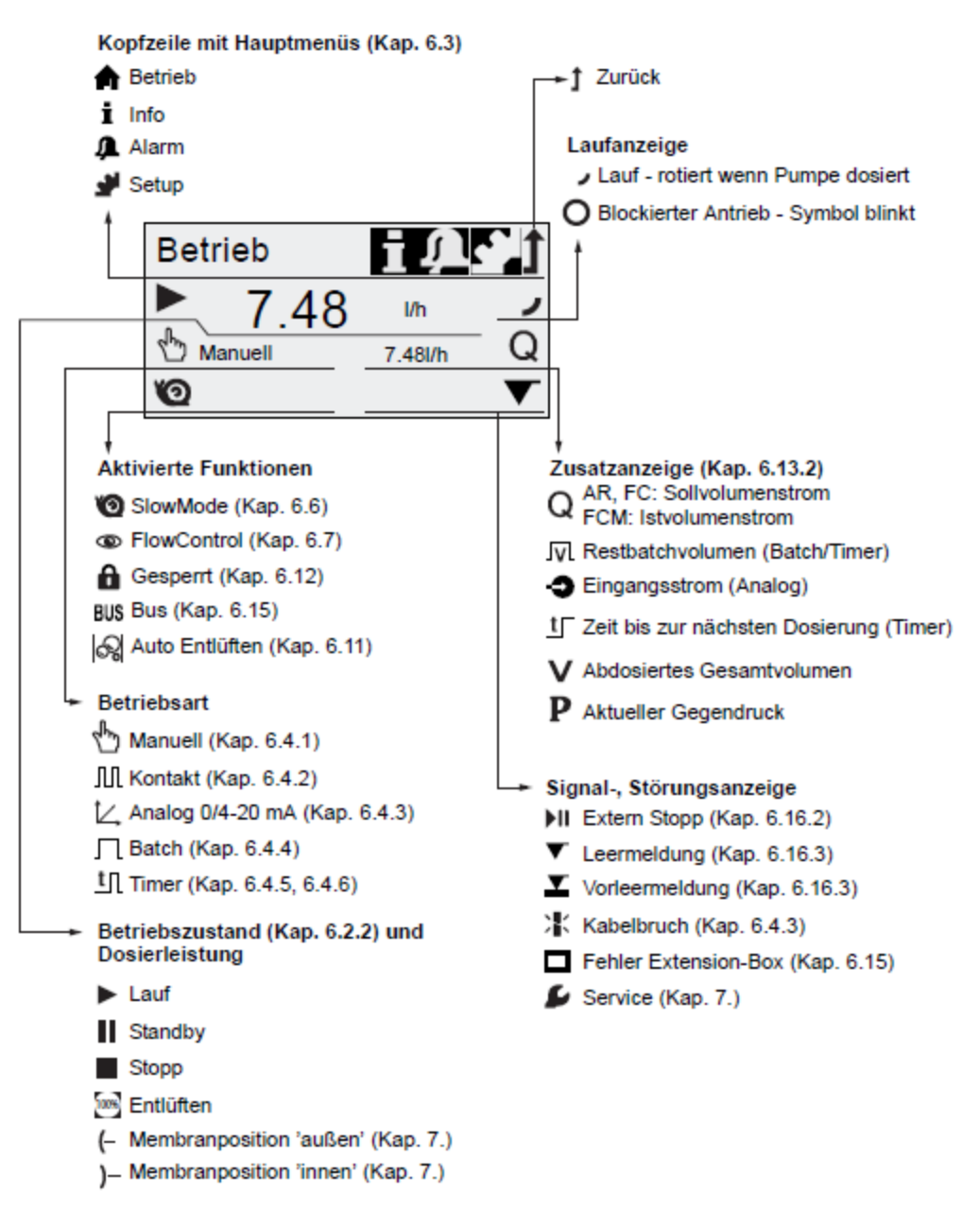

Abb. 14 Übersicht Displaysymbole

# 6.3 Hauptmenüs

Die Hauptmenüs sind in der Kopfzeile des Displays symbolisch abgebildet. Das aktuelle Hauptmenü erscheint als Text.

# 6.3.1 Betrieb

A

Im Hauptmenü '*Betrieb*' werden Statusinformationen wie Dosierleistung, gewählte Betriebsart und Betriebszustand angezeigt.

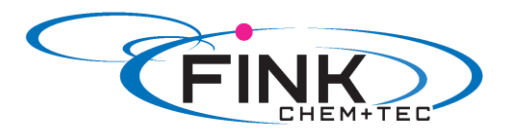

| Betrieb | īQ,            | <b>1</b>      |
|---------|----------------|---------------|
| ► 7.48  | l/h<br>7.48l/h | <b>,</b><br>Q |
|         |                |               |

# 6.3.2 Info <sup>1</sup>

Das Hauptmenü 'Info' enthält Datum, Uhrzeit, Informationen zum laufenden Dosierprozess, verschiedene Zähler, Produktdaten und Status des Servicesystems. Es kann während des Betriebs aufgerufen werden.

Das Zurücksetzen des Servicesystems erfolgt ebenfalls von hier aus.

| 🚹 Info                                                                    |                            | ÛCÌ                        |
|---------------------------------------------------------------------------|----------------------------|----------------------------|
| Do<br>Gegendruck<br>Zähler<br>Service<br>ServiceKit                       | 18.02.2010                 | 12:34<br>15.0bar<br>><br>- |
| Servicesyste<br>Software Re<br>Serien Nr.:<br>Produkt Nr.:<br>Typenschlüs | em rücksetzen<br>v.<br>sel | V0.20                      |

Û

Zähler

Das Menü 'Info > Zähler' enthält folgende Zähler:

| Zähler                                                                         | rücksetzbar |
|--------------------------------------------------------------------------------|-------------|
| Volumen<br>Abdosiertes Gesamtvolumen [I]<br>oder US-Gallonen                   | Ja          |
| Betriebsstunden<br>Akkumulierte Betriebsstunden<br>(Pumpe eingeschaltet) [h]   | Nein        |
| Motorlaufzeit<br>Akkumulierte Motorlaufzeit [h]                                | Nein        |
| Hübe<br>Akkumulierte Anzahl Dosierhübe                                         | Nein        |
| Netz ein/aus<br>Akkumulierte Häufigkeit des Ein-<br>schaltens der Netzspannung | Nein        |

# 6.3.3 Alarm

Im Hauptmenü 'Alarm' können Störungen eingesehen werden.

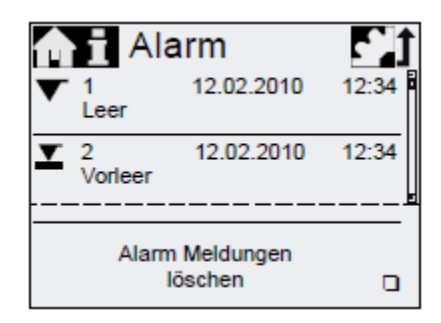

Bis zu 10 Störungen mit Datum, Uhrzeit und Ursache werden chronologisch aufgelistet. Ist die Liste voll, wird jeweils der älteste Eintrag überschrieben, siehe Kapitel 8. Störungen.

# 6.3.4 Setup

Im Hauptmenü 'Setup' befinden sich die Menüs für die Pumpenkonfiguration. Diese werden in den folgenden Kapiteln beschrieben.

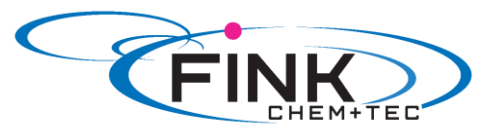

| ∬ Setup               | 1          | Ken itel |
|-----------------------|------------|----------|
|                       | -          | Kapitei  |
| Sprache               | deutsch >  | 5.1      |
| Betriebsart           | Kontakt >  | 6.4      |
| Memory *              |            | 6.4.2    |
| Analogprofil *        | >          | 6.4.3    |
| Batchvolumen *        | 1.061      | 6.4.4    |
| Dosierzeit *          | 7:50       | 6.4.4    |
| Dos. Timer Wiederh. * | >          | 6.4.5    |
| Dos. Timer Woche *    | >          | 6.4.6    |
| Analogausgang         | Ist-Vol. > | 6.5      |
| SlowMode              | Aus >      | 6.6      |
| FlowControl aktiv *   |            | 6.7      |
| FlowControl *         | >          | 6.7      |
| Drucküberwachung *    | >          | 6.8      |
| AutoFlowAdapt *       |            | 6.10     |
| Auto Entlüften        |            | 6.11     |
| Kalibrieren           | >          | 5.3      |
| Tastensperre          | Aus >      | 6.12     |
| Anzeige               | >          | 6.13     |
| Zeit+Datum            | >          | 6.14     |
| Bus *                 | >          | 6.15     |
| Ein-/Ausgänge         | >          | 6.16     |
| Basiseinstellung      | >          | 6.17     |

\*Diese Untermenüs werden nur bei bestimmten Voreinstellungen und Steuerungsvarianten angezeigt. Die Inhalte des Menüs 'Setup' variieren außerdem in Abhängigkeit der Betriebsart.

### 6.4 Betriebsarten

Sechs verschiedene Betriebsarten können im Menü 'Setup > Betriebsart' gewählt werden.

- Manuell, siehe Kap. 6.4.1
- Kontakt, siehe Kap. 6.4.2
- Analog 0-20 mA, siehe Kap. 6.4.1
- Analog 4-20 mA, siehe Kap. 6.4.3

(h)

- Batch, siehe Kap. 6.4.4
- Dosier Timer Wiederholung, siehe Kap. 6.4.5
- Dosier Timer Woche, siehe Kap. 6.4.6

# 6.4.1 Manuell

In dieser Betriebsart dosiert die Pumpe konstant die über das Klickrad eingestellte Dosierleistung. Die Dosierleistung wird in I/h oder mI/h eingestellt. Die Pumpe wechselt automatisch zwischen den Einheiten. Alternativ kann die Anzeige auf US- Einheiten (gph) umgestellt werden.

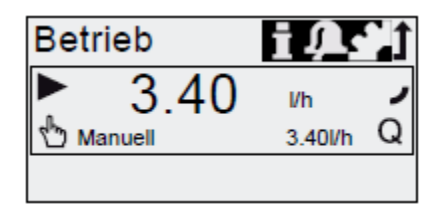

Abb. 15 Betriebsart Manuell

Der Einstellbereich ist abhängig vom Pumpentyp:

|            | Einstellbereich* |              |  |
|------------|------------------|--------------|--|
| Тур        | l/h              | gph          |  |
| R033-7-16  | 0,0025 - 7,5     | 0,0007 – 2,0 |  |
| R033-12-10 | 0,012 – 12,0     | 0,0031 – 3,1 |  |
| R033-17-7  | 0,017 – 17,0     | 0,0045 - 4,5 |  |
| R033-30-4  | 0,03 - 30        | 0,0080 - 8,0 |  |

\*Bei aktiver SlowMode-Funktion reduziert sich die maximale Dosierleistung, siehe 3.1 Technische Daten.

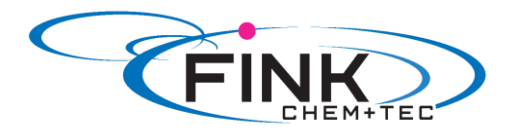

# 6.4.2 Kontakt 加

In dieser Betriebsart dosiert die Pumpe für jeden eingehenden (potentialfreien) Kontakt, z. B. von einem Wasserzähler, die eingestellte Dosiermenge. Es besteht keine direkte Verbindung zwischen eingehenden Kontakten und den Dosierhüben. Die Pumpe berechnet automatisch die optimale Hubfrequenz zur Dosierung des eingestellten Volumens pro Kontakt.

Die Berechnung basiert auf:

- der Frequenz der externen Kontakte
- der eingestellten Dosiermenge/ Kontakt

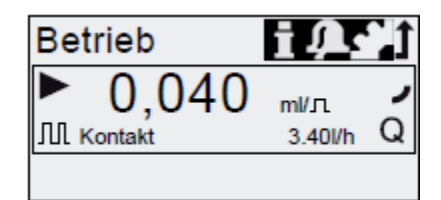

Abb. 16 Betriebsart Kontakt

Die Dosiermenge pro Kontakt wird mit dem Klickrad in ml/Kontakt eingestellt. Der Einstellbereich für die Dosiermenge ist abhängig vom Pumpentyp:

| Тур        | Einstellbereich/Kontakt |
|------------|-------------------------|
| R033-7-16  | 1,3 µl - 12,8 ml        |
| R033-12-10 | 2,6 µl - 25,8 ml        |
| R033-17-7  | 2,7 μl - 26,8 ml        |
| R033-30-4  | 5,8 µl - 58,4 ml        |

Die Frequenz der eingehenden Kontakte wird mit der eingestellten Dosiermenge multipliziert. Übersteigt der Wert die maximale Pumpenkapazität, läuft die Pumpe im Dauerbetrieb mit maximaler Hubfrequenz. Überzählige Kontakte werden ignoriert, sofern die Memory- Funktion nicht aktiv ist.

#### **Memory- Funktion**

Ist die Funktion 'Setup > Memory' aktiviert, werden bis zu 65000 nicht verarbeitete Kontakte für spätere Abarbeitung gespeichert.

Hinweis

#### Der Memory- Inhalt wird gelöscht durch:

- Ausschalten der Stromversorgung
- Wechsel der Betriebsart
- Unterbrechung (z. B. Alarm, Extern Stopp)

# 6.4.3 Analog 0/4 – 20 mA

In dieser Betriebsart dosiert die Pumpe in Abhängigkeit eines externen Analogsignals. Die Dosiermenge verhält sich proportional zum Signal- Eingangswert in mA.

| Betriebsart | Eingangswert | Dosierleistung |
|-------------|--------------|----------------|
| 4 20 m A    | ≤ 4,1 mA     | 0 %            |
| 4-20 MA     | ≥ 19,8 mA    | 100 %          |
| 0.20 mA     | ≤ 0,1 mA     | 0 %            |
| 0-20 MA     | ≥ 19,8 mA    | 100 %          |

Fällt der Eingangswert in der Betriebsart 4-20 mA unter 2 mA, wird ein Alarm angezeigt und die Pumpe stoppt. Es liegt ein Kabelbruch oder ein Signalgeberfehler vor. Das Symbol *'Kabelbruch'* wird im Bereich *'Signal-, Störungsanzeige'* des Displays angezeigt.

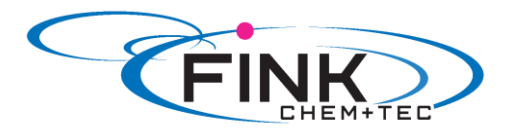

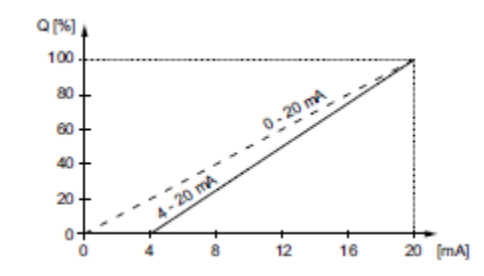

Abb. 17 Analogprofil

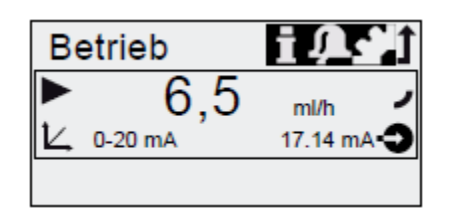

Abb. 18 Betriebsart Analog

#### Analogprofil einstellen

Das Analogprofil beschreibt das Verhältnis zwischen Stromeingangswert und Dosierleistung. Das Analogprofil verläuft durch die beiden Referenzpunkte (I1/Q1) und I2/Q2), die im Menü 'Setup > Analogprofil' eingestellt werden. Entsprechend dieser Einstellung wird die Dosierleistung gesteuert.

#### Beispiel 1 (R033-7-16)

Analogprofil mit positiver Steigung:

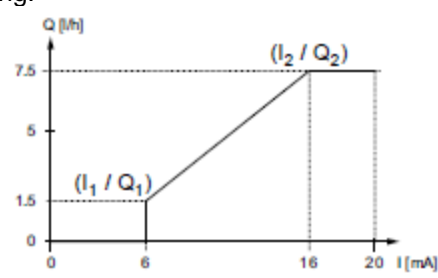

Abb. 19 Analogprofil mit positiver Steigung

Im Beispiel 1 wurden die Referenzpunkte I1=6 mA, Q1=1,5l/h und I2=16 mA, Q2=7,5 l/h eingestellt. Das Analogprofil verläuft von 0 bis 6 mA durch Q=0 l/h, zwischen 6 mA und 16 mA linear ansteigend von 1,5 l/h bis 7,5 l/h und ab 16 mA durch Q=7,5 l/h

#### Beispiel 2 (R033-7-16)

Analogprofil mit negativer Steigung (Betriebsart 0-20 mA):

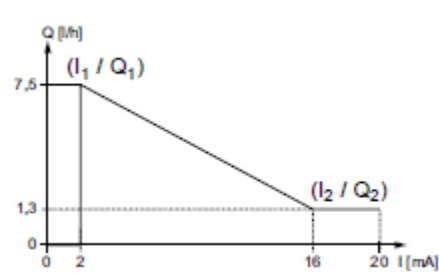

Abb. 20 Analogprofil mit negativer Steigung

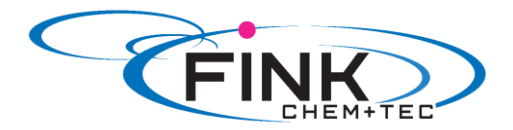

Im Beispiel 2 wurden die Referenzpunkte I1=2 mA, Q1=7,5 l/h und I2=16 mA, Q2=1,3 l/h eingestellt. Das Analogprofil verläuft von 0 bis 2 mA durch Q=0 l/h, zwischen 2 mA und 16 mA linear fallend von 7,5 l/h bis 1,3 l/h und ab 16 mA durch Q=1,3 l/h

#### Analogprofil einstellen im Menü 'Betrieb'

Das Analogprofil kann nach einer Sicherheitsabfrage auch direkt im Menü '*Betrieb*' geändert werden. Dabei wird die Dosierleistung für den aktuellen Stromeingangswert unmittelbar geändert.

#### Achtung

Beachten Sie, dass sich Änderungen auch unmittelbar auf den Punkt I2/Q2 auswirken (siehe Abb. 21)!

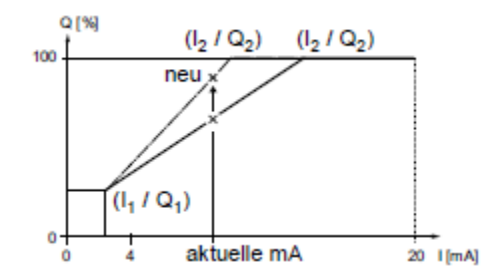

Abb. 21 Analogprofil einstellen (Menü 'Betrieb')

# 6.4.4 Batch (kontaktgesteuert) $\Box$

In dieser Betriebsart dosiert die Pumpe das eingestellte Batchvolumen in der eingestellten Dosierzeit (t1). Bei jedem eingehenden Kontakt wird ein Batch dosiert.

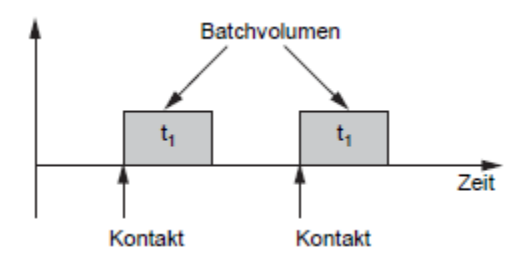

Abb. 22 Batch (kontaktgesteuert)

Der Einstellbereich ist abhängig vom Pumpentyp:

| Тур        | Ei       | Einstellbereich pro Batch |                 |  |
|------------|----------|---------------------------|-----------------|--|
|            | von (ml) | bis(l)                    | Auflösung* (ml) |  |
| R033-7-16  | 0,74     | 999                       | 0,0925          |  |
| R033-12-10 | 1,45     | 999                       | 0,1813          |  |
| R033-17-7  | 1,55     | 999                       | 0,1938          |  |
| R033-30-4  | 3,10     | 999                       | 0,3875          |  |

\*Durch die digitale Motorsteuerung können Dosiermengen mit einer Auflösung bis zu 1/8 des Hubvolumens der Pumpe dosiert werden.

Das Batchvolumen (z.B. 75 ml) wird im Menü 'Setup > Batchvolumen' eingestellt. Die minimale dafür benötigte Dosierzeit (z. B. 32 Sekunden) wird angezeigt und kann erhöht werden.

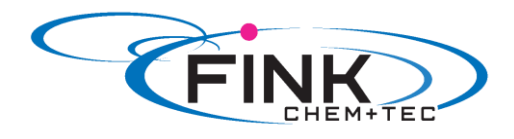

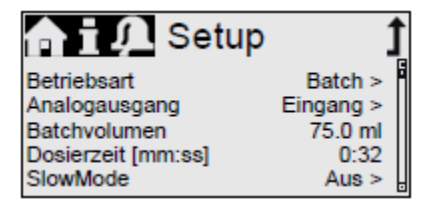

Abb. 23 Betriebsart Batch

Bei einer Änderung des Batchvolumens springt die Dosierzeit auf die minimale Dosierzeit zurück. Während eines Batchvorgangs oder einer Unterbrechung (z. B. Alarm, Extern-Stopp) werden eingehende Kontakte ignoriert. Wird die Pumpe nach einer Unterbrechung wieder gestartet, wird mit dem nächsten eingehenden Kontakt das nächste Batchvolumen dosiert.

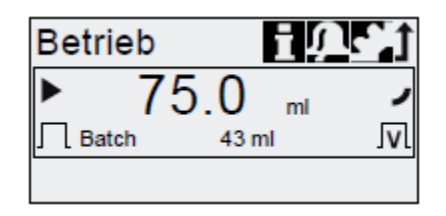

Abb. 24 Betriebsart Batch

Im Menü '*Betrieb*' wird das gesamte Batchvolumen (z. B. 75 ml) sowie das noch abzudosierende Rest- Batchvolumen (z. B. 43 ml) angezeigt.

# 6.4.5 Dosier Timer Wiederholung 1

In dieser Betriebsart dosiert die Pumpe das eingestellte Batchvolumen in regelmäßigen Abständen. Die Dosierung beginnt mit dem Starten der Pumpe nach einer einmaligen Startverzögerung. Der Einstellbereich für das Batchvolumen entspricht den Werten in Kapitel *6.4.4 Batch (kontaktgesteuert).* 

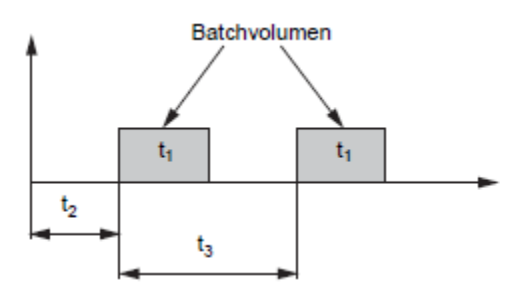

Abb. 25 Dosier Timer Wiederholung

| T1 | Dosierzeit       |
|----|------------------|
| T2 | Startverzögerung |
| T3 | Wiederholzeit    |

Die Wiederholzeit muss länger sein als die Dosierzeit, sonst wird die folgende Dosierung ignoriert. Im Fall einer Unterbrechung (z. B. Unterbrechung der Netzspannung, ExternStopp) wird die Dosierung gestoppt, wobei die Zeit weiter läuft. Nach Aufhebung der Unterbrechung dosiert die Pumpe entsprechend der aktuellen Zeitleistenposition weiter.

Im Menü 'Setup > Dosing Timer Wdh. sind folgende Einstellungen erforderlich:

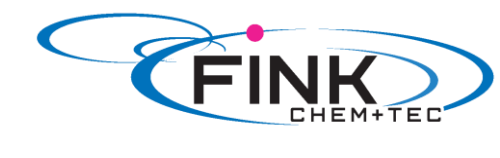

| 合言介 Timer          | t      |
|--------------------|--------|
| Batchvolumen       | 125 ml |
| Dosierzeit [mm:ss] | 1:54   |
| Wiederholzeit      | 3 min  |
| Startverzögerung   | 2 min  |

Abb. 26 Betriebsart Dos. Timer Wiederh.

Das zu dosierende Batchvolumen (z. B. 125 ml) wird im Menü 'Setup > Dosing Timer Wdh. eingestellt. Die minimale dafür benötigte Dosierzeit (z. B. 1:54) wird angezeigt und kann erhöht werden.

Im Menü *'Betrieb'* wird das gesamte Batchvolumen (z. B. 125 ml) sowie das noch abzudosierende Rest- Batchvolumen angezeigt. In den Dosierpausen wird die Zeit (z. B. 1:21) bis zur nächsten Dosierung angezeigt.

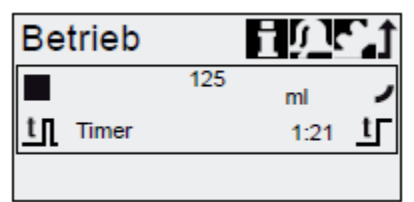

Abb. 27 Betriebsart Dos. Timer Wiederh.

# 6.4.6 Dosier Timer Woche

In dieser Betriebsart werden bis zu 16 Dosiervorgänge für den Zeitraum einer Woche definiert. Diese Dosiervorgänge können an einem oder mehreren Wochentagen regelmäßig stattfinden. Der Einstellbereich für das Batchvolumen entspricht den Werten in Kapitel *6.4.4 Batch (kontaktgesteuert).* 

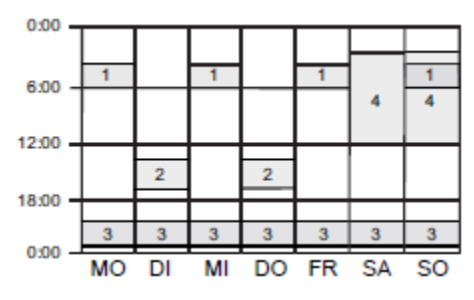

Abb. 28 Wochentimer- Dosierung

#### Hinweis Überlagern sich mehrere Prozesse, hat der Prozess mit der höheren Dosierleistung Priorität!

Im Fall einer Unterbrechung (z. B. Unterbrechung der Netzspannung, ExternStopp) wird die Dosierung gestoppt, wobei die Zeit weiter läuft. Nach Aufhebung der Unterbrechung dosiert die Pumpe entsprechend der aktuellen Zeitleistenposition weiter.

Für jeden Dosiervorgang sind im Menü '*Setup > Dosing Timer Woche*' folgende Einstellungen erforderlich:

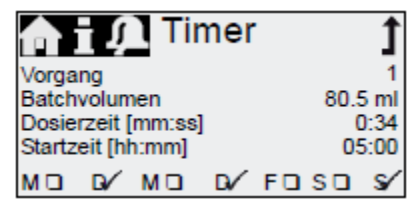

Abb. 29 Timer setzen

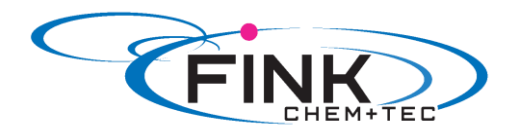

Das Batchvolumen (z. B. 80.5 ml) wird im Menü 'Setup > Dosing Timer Woche' eingestellt. Die minimale dafür benötigte Dosierzeit (z. B. 0:34) wird angezeigt und kann erhöht werden.

Im Betrieb wird das gesamte Batchvolumen (z. B. 80.5 ml) sowie das noch abzudosierende Rest-Batchvolumen angezeigt. In den Dosierpausen wird die Zeit (z. B. 43:32) bis zur nächsten Dosierung angezeigt.

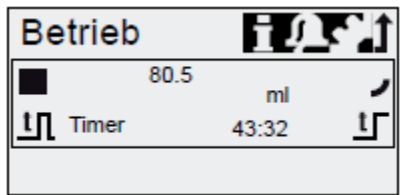

Abb. 30 Wochentimer-Dosierung/Dosierpause

# 6.5 Analogausgang

| n 🖬 💭 Analogausg  | . Î |
|-------------------|-----|
| Ausgang = Eingang | 1   |
| Ist-Volumenstrom  | ŏ.  |
| Gegendruck        |     |
| Bus Steuerung     | ā   |
|                   |     |

Abb. 31 Analogausgang konfigurieren

Im Menü 'Setup > Analogausgang' wird der Analogausgang der Pumpe parametriert. Folgende Einstellungen sind möglich:

| Einstellung       | Beschreibung<br>Analogausgangs- Signal                                                                                    | FCM<br>AR | Steuervariante<br>FC |    |
|-------------------|----------------------------------------------------------------------------------------------------|-----------|----------------------|----|
| Ausgang = Eingang | Analogeingangssignal wird 1:1<br>am Analogausgang abgebildet<br>(z. B. zur Steuerung mehrerer<br>Pumpen mit einem Signal) | x         | Х                    | Х  |
| Ist-Volumenstrom  | Aktueller Ist-Volumenstrom<br>- 0/4 mA = 0%<br>- 20 mA = 100%<br>siehe 6.8.2 Drucksensor<br>kalibrieren                   | x         | X*                   | Х* |
| Gegendruck        | Gegendruck, gemessen im<br>Dosierkopf<br>- 0/4 mA = 0%<br>- 20 mA = 100%<br>siehe 6.8.Drucküberwachung                    | x         | Х                    |    |
| Bus-Steuerung     | Aktiviert durch Befehl in Bus-<br>Steuerung, siehe<br>6.15 Bus- Kommunikation                                             | х         | Х                    | Х  |

\*Ausgangssignal basiert auf Motordrehzahl und Pumpenstatus (Soll- Volumenstrom) Schaltbild siehe Kap. *4.3 Elektrischer Anschluss*.

Hinweis

In allen Betriebsarten hat der Analogausgang einen Bereich von 4-20 mA. Ausnahme: Betriebsart 0-20 mA. Hier ist der Analogausgangsbereich 0-20 mA.

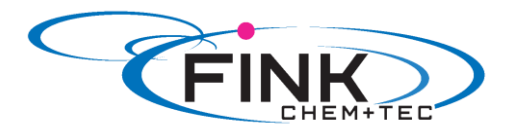

# 6.6 SlowMode 🔟

Bei aktivierter '*SlowMode'*- Funktion verlangsamt die Pumpe den Saughub. Die Funktion wird im Menü '*Setup > SlowMode*' aktiviert und dient zur Vermeidung von Kavitation in folgenden Fällen:

- für Dosiermedien mit hoher Viskosität
- für ausgasende Dosiermedien
- für lange Saugleitung
- für große Saughöhe

Im Menü 'Setup > SlowMode' kann die Geschwindigkeit des Saughubs auf 50% oder 25% reduziert werden.

#### Achtung Aktivieren der 'SlowMode'-Funktion reduziert die maximale Dosierleistung der Pumpe auf den eingestellten Prozentwert!

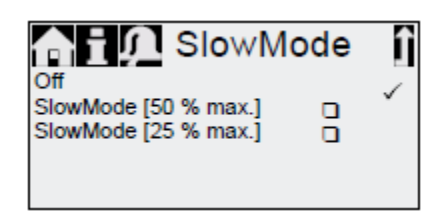

Abb. 32 Menü SlowMode

# 6.7 Flow Control

#### Nur Steuerungsvarianten FC/FCM.

Bei aktivierter FlowControl-Funktion überwacht die Pumpe den Dosierprozess. Obwohl die Pumpe läuft, können verschiedene Einflüsse, wie z. B. Luftblasen, einen verminderten Durchfluss verursachen oder gar den Dosierprozess stoppen. Um optimale Prozesssicherheit zu gewährleisten, erkennt und meldet die aktivierte FlowControl-Funktion unmittelbar folgende Störungen:

- Überdruck
- Beschädigte Druckleitung
- Luft im Dosierraum
- Kavitation
- Saugseitige Ventilleckage
- Druckseitige Ventilleckage

Das Auftreten einer Störung wird durch Blinken des 'Auge'- Symbols angezeigt. Die Störung wird im Menü '*Alarm'* angezeigt (siehe *8. Störungen*)

FlowControl arbeitet mit einem wartungsfreien Sensor im Dosierkopf. Während des Dosierprozesses misst der Sensor den aktuellen Druck und sendet den Messwert kontinuierlich an den Mikroprozessor in der Pumpe. Ein internes Fahrdiagramm wird aus den aktuellen Messwerten und der aktuellen Membranposition (Hublänge) erstellt. Durch Abgleich des aktuellen Fahrdiagramms mit einem errechneten optimalen Fahrdiagramm können Ursachen von Abweichungen unmittelbar erkannt werden. Luftblasen im Dosierkopf reduzieren z. B. die Förderphase und somit das Hubvolumen (siehe *Abb. 33*)

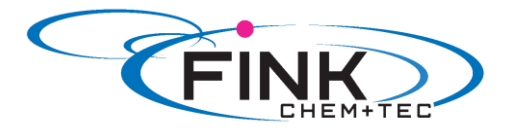

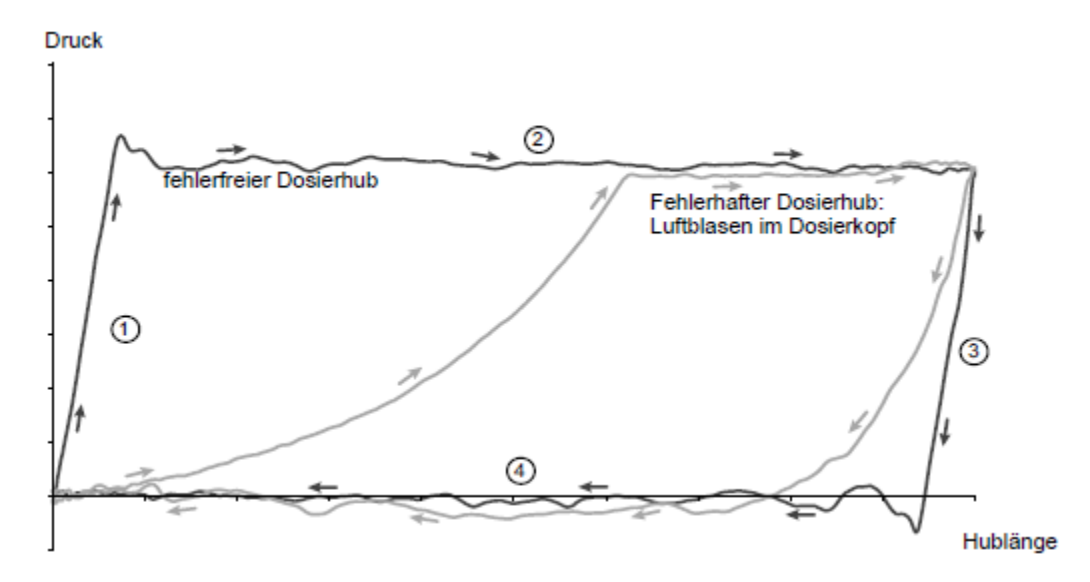

Abb. 33 Fahrdiagramm

- 1) Komressionsphase
- 2) Förderphase
- 3) Expansionsphase
- 4) Ansaugphase

#### FlowControl einstellen

Die Funktion '*FlowControl*' wird über die beiden Parameter '*Empfindlichkeit*' und '*Verzögerung*' im Menü '*Setup > FlowControl*' eingestellt.

#### Empfindlichkeit

Mit *Empfindlichkeit* wird die Abweichung des Hubvolumens in Prozent eingestellt, die zur Störungsmeldung führt.

| Empfindlichkeit | Abweichung |
|-----------------|------------|
| gering          | ca. 70%    |
| mittel          | ca. 50%    |
| hoch            | ca. 30%    |

#### Verzögerung

Mit dem Parameter '*Verzögerung*' wird die Zeitdauer bis zur Störungsmeldung auf '*kurz*', '*mittel*' oder '*lang*' eingestellt. Die Verzögerung ist abhängig von der eingestellten Dosierleistung und somit nicht in Hüben oder Zeit messbar.

# 6.8 Drucküberwachung 👁

#### Nur Steuerungsvarianten FC/FCM.

Ein Drucksensor überwacht den Druck im Dosierkopf. Fällt der Druck während der Förderphase unter 2 bar, erfolgt eine Warnung (Pumpe läuft weiter). Ist im Menü 'Setup > Drucküberwachung' die Funktion 'Druck min. Alarm' aktiviert, erfolgt ein Alarm mit Pumpenstopp.

Übersteigt der Druck den im Menü 'Setup > Drucküberwachung' eingestellten Abschaltdruck, schaltet die Pumpe ab, geht in Standby und meldet Alarm.

# Achtung Die Pumpe läuft automatisch wieder an, wenn der Gegendruck unter den Abschaltdruck fällt!

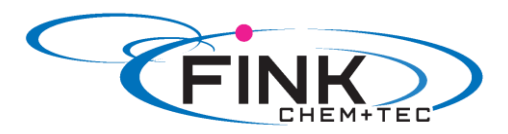

# 6.8.1 Druck- Einstellbereiche

| Тур        | Fester min.<br>Druck (bar) | Einstellbarer max.<br>Druck (bar) |
|------------|----------------------------|-----------------------------------|
| R033-7-16  | < 2                        | 317                               |
| R033-12-10 | < 2                        | 311                               |
| R033-17-7  | < 2                        | 3 8                               |
| R033-30-4  | < 2                        | 3 5                               |

Achtung

Der im Dosierkopf gemessene Druck ist geringfügig höher als der tatsächliche Anlagendruck.

Der Abschaltdruck muss daher um min. 0,5 bar höher als der Anlagendruck eingestellte werden.

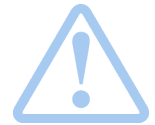

#### Warnung

Bauen Sie zum Schutz vor unzulässig hohem Druck ein Überströmventil in die Druckleitung ein!

### 6.8.2 Drucksensor kalibrieren

Der Drucksensor ist werkseitig kalibriert. Eine erneute Kalibrierung ist in der Regel nicht erforderlich. Sollten besondere Umstände (z. B. Austausch des Drucksensors, extreme Luftdruckwerte am Pumpenstandort) ein Kalibrieren erforderlich machen, kann der Sensor wie folgt kalibriert werden:

1. Pumpe auf Betriebszustand 'Stopp' setzen

- 2. Anlage drucklos machen und spülen
- 3. Saugleitung und Saugventil demontieren.

Achtung Kalibrieren mit montiertem Saugventil führt zu Fehlkalibrierung und kann Personen- und Sachschäden zur Folge haben!

4. Zur Kalibrierung wie folgt vorgehen:

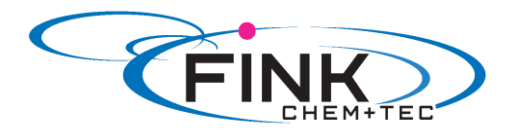

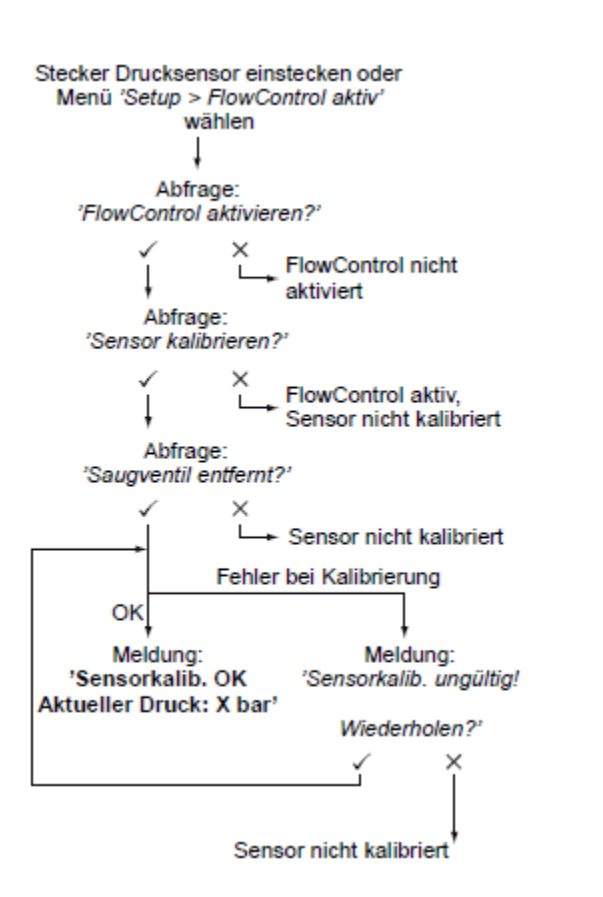

Ist eine Kalibrierung nicht erfolgreich möglich, Steckverbindungen, Leitung und Sensor prüfen und ggf. defekte Teile austauschen.

# 6.9 Durchflussmessung 👁

Nur Steuerungsvariante FCM.

Die Pumpe misst den Ist- Volumenstrom präzise und zeigt ihn an. Über den 0/4 – 20 mA Analogausgang kann das Ist- Volumenstromsignal leicht und ohne zusätzliche Messgeräte in eine externe Prozesssteuerung integriert werden (siehe *6.5 Analogausgang*)

Die Durchflussmessung basiert auf dem Fahrdiagramm, wie unter *6.7 FlowControl* beschrieben. Die akkumulierte Länge der Förderphase multipliziert mit der Hubfrequenz ergibt den angezeigten Ist- Volumenstrom. Störungen, wie z. B. Luftblasen oder ein zu niedriger Gegendruck, haben einen kleineren oder größeren Ist- Volumenstrom zur Folge. Bei aktivierter Funktion '*AutoFlowAdapt*' (siehe *6.10 AutoFlowAdapt*) kompensiert die Pumpe diese Einflüsse durch Hubfrequenzkorrektur.

# Hinweis Nicht auswertbare Hübe (Teilhübe, zu geringe Druckdifferenz) werden vorübergehend mit dem Sollwert berechnet und angezeigt.

# 6.10 AutoFlowAdapt @

#### Nur Steuerungsvariante FCM.

Die Funktion 'AutoFlowAdapt' wird im Menü 'Setup' aktiviert. Sie erkennt Veränderungen verschiedener Parameter und reagiert entsprechend, um den vorgegebenen Soll- Volumenstrom konstant zu halten.

#### Hinweis Aktiviertes '*AutoFlowAdapt*' erhöht die Dosiergenauigkeit.

Die Funktion verarbeitet Informationen vom Drucksensor im Dosierkopf. Vom Sensor erkannte Störungen/Abweichungen werden von der Software verarbeitet. Die Pumpe reagiert unabhängig von

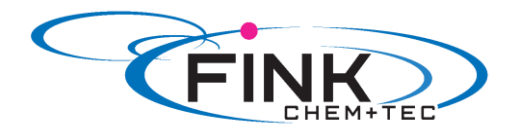

der Betriebsart unmittelbar mit einer Anpassung der Hubfrequenz oder ggf. einem passenden Fahrdiagramm, um die Abweichungen auszugleichen.

Kann der Soll- Volumenstrom durch die Anpassungen nicht erreicht werden, wird eine Warnung ausgegeben.

'AutoFlowAdapt' arbeitet auf Basis folgender Funktionen:

- FlowControl: Fehlfunktionen werden erkannt (siehe 6.7 FlowControl).
- Drucküberwachung: Druckschwankungen werden erkannt (siehe 6.8 Drucküberwachung)
- Durchflussmessung: Abweichungen vom Soll- Volumenstrom werden erkannt (siehe 6.8.2 Drucksensor kalibrieren).

#### Beispiele zu 'AutoFlowAdapt'

#### Druckschwankungen

Die Dosierleistung verringert sich bei ansteigendem Gegendruck und vergrößert sich bei fallendem Gegendruck.

Die Funktion 'AutoFlowAdapt' erkennt Druckschwankungen und reagiert mit einer Anpassung der Hubfrequenz. Der Istvolumenstrom bleibt so kontinuierlich stabil.

#### Luftblasen

Die Funktion 'AutoFlowAdapt' erkennt Luftblasen. Die Pumpe reagiert mit einem speziellen Fahrdiagramm, wodurch in erster Priorität die Luftblasen entfernt werden (Entlüften). Nach maximal 60 Hüben ohne Verdrängung der Luftblasen geht die Pumpe in den Warnstatus 'Luftblasen' und kehrt zum normalen Fahrdiagramm zurück.

# 6.11 Auto Entlüften

Bei der Dosierung ausgasender Medien kann es in Dosierpausen zu Luftansammlung im Dosierkopf kommen. Dies kann dazu führen, dass beim Wiederanlauf der Pumpe kein Medium dosiert wird. Die Funktion '*Setup > Auto Entlüften*' entlüftet die Pumpe automatisch in regelmäßigen Abständen. Softwaregesteuerte Membranbewegungen fördern das Aufsteigen und Ansammeln der Blasen vor dem druckseitigen Ventil um sie mit dem nächsten Dosierhub zu entfernen.

Die Funktion arbeitet:

- wenn die Pumpe nicht in Betriebsart 'Stopp' ist
- in Dosierpausen (z. B. Extern Stopp, keine eingehenden Kontakte etc.)

Hinweis Durch die Membranbewegungen können geringe Volumen in die Druckleitung verdrängt werden. Bei stark ausgasenden Medien ist dies jedoch nahezu ausgeschlossen.

# 6.12 Tastensperre

Die Tastensperre wird im Menü 'Setup > Tastensperre' durch Eingabe eines vierstelligen Codes gesetzt. Sie schützt die Pumpe vor Manipulation von Einstellungen.

| Stufe                  | Beschreibung                                   |
|------------------------|------------------------------------------------|
| Einstellungen          | Alle Einstellungen können nur nach Eingabe des |
|                        | Entsperr-Codes geändert werden.                |
|                        | Die Start/Stopp-Taste und die 100% Taste sind  |
|                        | nicht gesperrt.                                |
| Einstellungen + Tasten | Die Start/Stopp-Taste und die 100% Taste       |
|                        | sowie sämtliche Einstellungen sind gesperrt.   |

Es können zwei Stufen der Tastensperre gewählt werden:

Navigieren im Hauptmenü 'Alarm' und 'Info' sowie Quittieren von Alarmen ist weiterhin möglich.

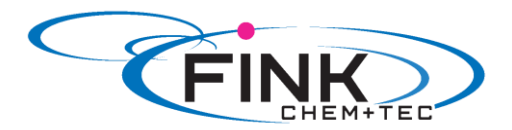

#### **Temporäres Entsperren**

Sollen trotz aktivierter Tastensperre Einstellungen geändert werden, kann die Tastensperre durch Eingabe des Entsperr-Codes temporär deaktiviert werden. Wird dabei der Code nicht innerhalb von 10 Sekunden eingegeben, wechselt die Anzeige automatisch ins Hauptmenü *Betrieb*<sup>4</sup>. Die Tastensperre bleibt aktiv.

#### Entsperren

Die Tastensperre kann im Menü 'Setup > Tastensperre' über den Menüpunkt 'Aus' deaktiviert werden. Nach Eingabe des Generalcodes '2583' oder eines zuvor selbst definierten Codes wird die Tastensperre deaktiviert.

### 6.13 Setup Anzeige

Im Menü 'Setup > Anzeige' können folgende Einstellungen geändert werden:

- Einheiten (metrisch/US Gallonen)
- Kontrast des Displays
- Zusatzanzeig

# 6.13.1 Einheiten

Metrische Einheiten (Liter/Milliliter/Bar) oder US-Einheiten (US-Gallonen/PSI) können ausgewählt werden. Abhängig von Betriebsart und Menü, werden folgende Maßeinheiten angezeigt:

| Betriebsart / Funktion                  | Metrische<br>Einheiten | US-Ein-<br>heiten |
|-----------------------------------------|------------------------|-------------------|
| Manuelle Steuerung                      | ml/h oder l/h          | gph               |
| Kontaktsteuerung                        | ml/ <sub>17</sub>      | ml/ <sub>17</sub> |
| 0/4-20 mA<br>Analogsteuerung            | ml/h oder l/h          | gph               |
| Batch (kontakt- oder<br>timergesteuert) | ml oder l              | gal               |
| Kalibrieren                             | ml                     | ml                |
| Volumenzähler                           | I                      | gal               |
| Drucküberwachung                        | bar                    | psi               |

#### 6.13.2 Zusatzanzeige

Die Zusatzanzeige bietet zusätzliche Informationen zum aktuellen Pumpenstatus. Der Wert mit dem dazugehörigen Symbol wird am Display angezeigt.

In der Betriebsart 'Manuell' kann dies z. B. die Information 'Ist-Volumenstrom' mit Q = 1.28 l/h sein (siehe Abb. 34).

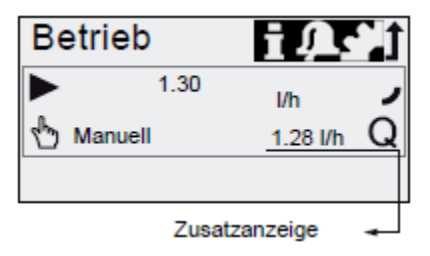

Abb. 34 Display mit Zusatzanzeige

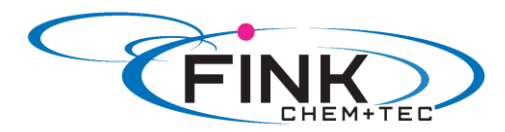

Die Zusatzanzeige kann wie folgt eingestellt werden:

| Einstellung             |   | Beschreibung                                                               |
|-------------------------|---|----------------------------------------------------------------------------|
|                         |   | Abhängig von der Betriebsart:                                              |
| Default-<br>anzeige     | Q | Ist-Volumenstrom (Manuell,<br>Kontakt) <sup>1)</sup>                       |
|                         | Q | Soll-Volumenstrom (Kontakt)                                                |
|                         | • | Eingangsstrom (Analog)                                                     |
|                         | V | Restbatchvolumen (Batch,<br>Dos. Timer)                                    |
|                         | t | Zeit bis zur nächsten Dosie-<br>rung (Dos. Timer)                          |
| Abdosiertes<br>Volumen  | v | Abdosiertes Vol. seit letztem<br>Rücksetzen (siehe Zähler auf<br>Seite 21) |
| Ist-Volu-<br>men- strom | Q | Aktueller Ist-Volumenstrom <sup>1)</sup>                                   |
| Gegendruck              | Р | Aktueller Gegendruck im<br>Dosierkopf <sup>2)</sup>                        |
|                         |   |                                                                            |

1) nur R033-FCM Variante

2) nur R033-FCM/FC Variante

### 6.14 Zeit/ Datum

Zeit und Datum können im Menü 'Setup > Zeit+Datum' eingestellt werden.

Achtung Die Umstellung zwischen Sommer- und Winterzeit erfolgt nicht automatisch!

# 6.15 Bus- Kommunikation BUS

Die Pumpe ist mit einem eingebauten Modul zur Genibus-Kommunikation ausgerüstet. Nach Anschluss am entsprechenden Signaleingang erkennt die Pumpe die Bussteuerung. Im Display erscheint die Abfrage "Genibus aktivieren?" Nach positiver Bestätigung erscheint im Menü *'Setup'* das Untermenü *'Bus'*.

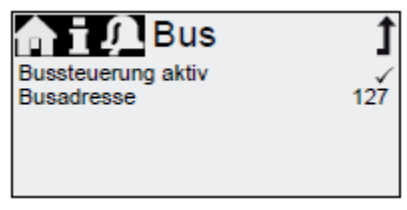

Abb. 35 Menü 'Setup > Bus'

Im Bereich 'Aktivierte Funktionen' im Menü '*Betrieb*' erscheint das entsprechende Symbol. Mit dem zusätzlichen E-Box-Modul (Nachrüstung möglich) kann die Pumpe auch in ein Profibus DP Netzwerk integriert werden.

Die Bus- Kommunikation ermöglicht die Fernüberwachung und- Einstellung der Pumpe über ein Feldbus- System.

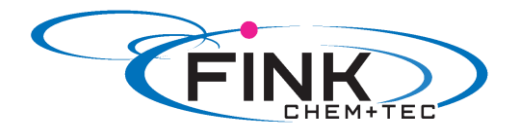

# 6.16 Ein-/ Ausgänge

In Menü 'Setup > Ein-, Ausgänge' konfigurieren Sie die beiden Ausgänge 'Relais 1+2' sowie die Signaleingänge 'Extern Stopp', 'Leermeldung' und 'Vorleermeldung':

| niț Ein-/A     | usg. | 1 |
|----------------|------|---|
| Relais 1       | >    | Ā |
| Relais 2       | >    |   |
| Extern Stopp   | NO   |   |
| Leermeldung    | NO   |   |
| Vorleermeldung | NO   |   |

Abb. 36 Menü 'Setup > Ein-, Ausgänge'

# 6.16.1 Relaisausgänge

Die Pumpe kann zwei externe Signale mittels eingebauter Relais schalten. Die Relais werden durch potentialfreie Kontakte geschaltet. Das Anschluss- Schaltbild der Relais ist in Kapitel *4.3 Elektrischer Anschluss* abgebildet. Die beiden Relais können mit folgenden Signalen belegt werden.

| Signale Relais 1 | Signale Relais 2   | Beschreibung                    |
|------------------|--------------------|---------------------------------|
| Alarm*           | Alarm              | Display rot, Pumpe gestoppt     |
|                  |                    | (z. B. Leermeldung etc.)        |
| Warnung*         | Warnung            | Display gelb, Pumpe läuft       |
|                  |                    | (z. B. Vorleermeldung etc.)     |
| Hubsignal        | Hubsignal*         | Jeder volle Hub                 |
| Pumpe dosiert    | Pumpe dosiert      | Pumpe läuft und dosiert         |
| Bus- Steuerung   | Bus- Steuerung     | Aktiviert durch einen Befehl in |
|                  |                    | der Buskommunikation            |
|                  | Timer Wiederholung | Siehe nachfolgende Kapitel      |
|                  | Timer Woche        | Siehe nachfolgende Kapitel      |

| Kontaktart |     |                              |
|------------|-----|------------------------------|
| NO*        | NO* | Normal offener Kontakt       |
|            |     | (Schließer)                  |
| NC         | NC  | Normal geschlossener Kontakt |
|            |     | (Öffner)                     |

\*Werkseinstellung

Timer Wiederholung (Relais 2)

Für die Funktion *Relais 2 > Timer Wiederholung*<sup>4</sup> können folgende Parameter eingestellt werden:

- Ein (t1)
  - Startverzögerung (t2)
  - Wiederholzeit (t3)

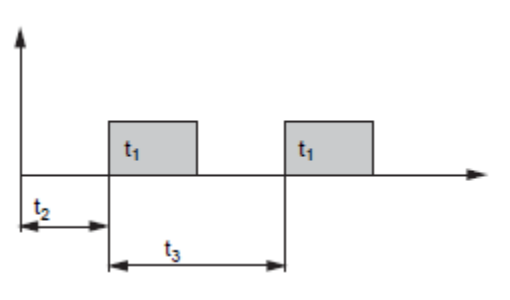

Abb. 37 Schema

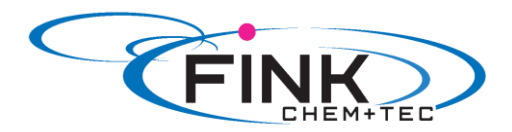

#### Timer Woche (Relais 2)

Diese Funktion speichert bis zu 16 Relais- Schaltzeiten für den Zeitraum einer Woche. Für jeden Schaltvorgang können im Menü '*Relais 2 > Timer Woche*' folgende Einstellungen gemacht werden:

- Vorgang (Nr.)
- Einschaltzeit (Dauer)
- Startzeit
- Wochentage

# 6.16.2 Extern Stopp >II

Die Pumpe kann über einen externen Kontakt, z. B. von einem Leitstand, gestoppt werden. Durch Schließen des Extern Stopp- Kontakts wechselt die Pumpe vom Betriebszustand 'Lauf' in den Betriebszustand 'Standby'. Im Bereich der 'Signal- Störungsanzeige' erscheint das entsprechende Symbol (siehe *6.2 Display und Symbole).* 

#### Achtung Häufiges Trennen der Netzspannung, z. B. über ein Relais, kann zu Schäden an der Pumpenelektronik und zum Versagen der Pumpe führen. Außerdem verringert sich die Dosiergenauigkeit aufgrund interner Startprozeduren. Steuern Sie die Pumpe zu Dosierzwecken nicht über die Netzspannung! Nutzen Sie zum Starten und Stoppen der Pumpe ausschließlich die Funktion 'Extern Stopp'!

Die Kontaktart ist werkseitig mit dem Schließerkontakt (=>NO) belegt. Sie kann im Menü 'Setup > Ein-/ Ausgänge > Extern Stopp' auf Öffnerkontakt (=>NC) umgelegt werden.

In der Konfiguration NC kann die Funktion Extern Stopp als Extern Start verwendet werden. Die Pumpe startet bei geschlossenem Kontakt und stoppt bei offenem Kontakt.

#### Achtung Bei Verwendung des Signals als EXTERN START muss die Pumpe zuvor einmalig von Hand an der Pumpe gestartet werden. Die Pumpe wartet dann im Standby Mode auf ihr externes Start Signal. Dieser Zustand bleibt auch nach einem Netzausfall gespeichert.

# 6.16.3 Leer- und Vorleermeldung

Um den Füllstand im Behälter zu überwachen, kann eine 2-Signal-Füllstandsmessung an die Pumpe angeschlossen werden.

Die Pumpe reagiert wie folgt auf die Signale:

| Füllstandsensor | Pumpenstatus                                                                       |  |
|-----------------|------------------------------------------------------------------------------------|--|
| Vorleer         | <ul> <li>Display ist gelb</li> <li>  blinkt</li> <li>Pumpe läuft weiter</li> </ul> |  |
| Leer            | <ul> <li>Display ist rot</li> <li>V blinkt</li> <li>Pumpe stoppt</li> </ul>        |  |

Die beiden Signaleingänge sind jeweils werkseitig mit dem Schließerkontakt (=>NO) belegt. Sie können im Menü 'Setup > Ein-/ Ausgänge' auf Öffnerkontakt (=>NC) umbelegt werden.

#### 6.17 Basiseinstellung

Im Menü 'Setup > Basiseinstellung' können alle Einstellungen auf den Auslieferungszustand zurückgesetzt werden.

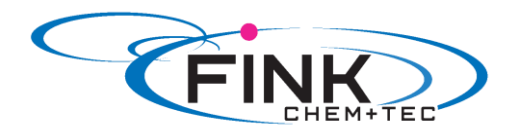

Mit der Wahl *'Kundeneinstellung sichern'* wird die aktuelle Konfiguration in den Speicher geschrieben. Diese kann dann mit *'Kundeneinstellung laden'* aktiviert werden. Im Speicher befindet sich immer die zuletzt gesicherte Konfiguration. Ältere Speicherdaten werden

überschrieben.

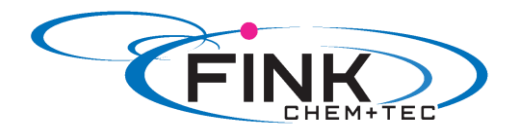

# 7. Service

Um eine optimale Lebensdauer und Dosiergenauigkeit zu gewährleisten, müssen die Verschleißteile wie Membran und Ventile regelmäßig auf Verschleiß kontrolliert werden. Bei Bedarf verschlissene Teile gegen Originalersatzteile aus geeignetem Material austauschen. Bei Fragen wenden Sie sich an die Mitarbeiter unseres Hauses.

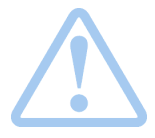

#### Warnung

Bei Undichtigkeit der Membran oder Membranbruch tritt Dosierflüssigkeit aus der Ablauföffnung am Dosierkopf aus (siehe Abb. 3). Treffen Sie geeignete Vorkehrungen, um Gesundheits- und Sachschäden durch austretende Dosierflüssigkeit auszuschließen! Kontrollieren Sie täglich, ob Flüssigkeit aus der Ablauföffnung austritt!

# 7.1 Servicesystem

In Abhängigkeit der Motorlaufzeit erscheinen oder spätestens nach Ablauf eines festen Zeitintervalls erscheinen Serviceanforderungen im Display. Serviceanforderungen erscheinen unabhängig vom aktuellen Betriebszustand der Pumpe und beeinflussen den Dosierprozess nicht.

| Serviceanforderung | Motorlaufzeit<br>(h)* | Zeitintervall<br>(Monate)* |
|--------------------|-----------------------|----------------------------|
| 'Service demnächsť | 7.500                 | 23                         |
| 'Service jetzt'    | 8.000                 | 24                         |

\*Seit letztem Rücksetzen des Servicesystems

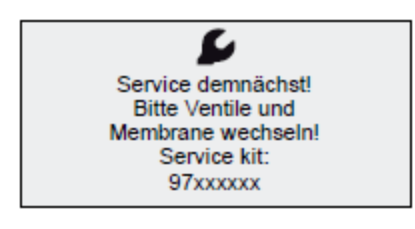

Abb. 38 'Service demnächsť

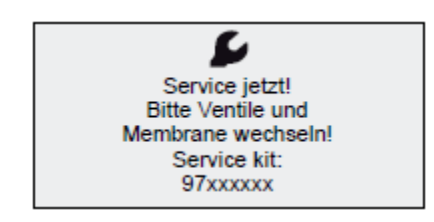

Abb. 39 'Service jetzť

Die Serviceanforderung signalisiert den fälligen Austausch der Verschleißteile und zeigt die Nummer des ServiceKits an. Durch Drücken des Klickrads verschwindet die Serviceanforderung temporär. Nach der Meldung 'Service jetzt', die täglich angezeigt wird, muss der Service unmittelbar durchgeführt werden.

Zur Signalisierung im Menü 'Betrieb' erscheint das Symbol <sup>Se</sup> im Bereich der 'Signal-, Störungsanzeige' des Displays.

Die Nummer des benötigten ServiceKits wird auch im Menü 'Info' angezeigt.

Für Medien, die zu erhöhtem Verschleiß führen, muss das Serviceintervall verkürzt werden.

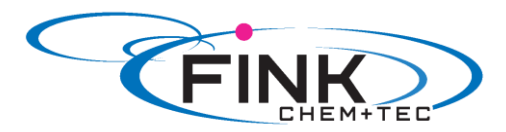

# 7.2 Service durchführen

Zur Wartung ausschließlich Ersatzteile und Zubehör der Fink Chem + Tec GmbH verwenden. Für Schäden, die durch die Verwendung von nicht Original- Ersatzteilen und - Zubehör entstehen, ist jede Haftung und Gewährleistung ausgeschlossen.

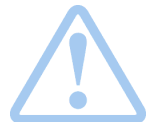

Warnung Gefahr von Verätzungen! Beim Arbeiten am Dosierkopf, an Anschlüssen oder Leitungen Schutzkleidung (Handschuhe und Schutzbrille) tragen! Keine Chemikalien aus der Pumpe austreten lassen. Alle Chemikalien ordnungsgemäß auffangen und entsorgen!

Achtung

Vor allen Arbeiten an der Pumpe muss die Pumpe vom Netz getrennt sein. Das System muss drucklos sein!

# 7.2.1 Übersicht Dosierkopf

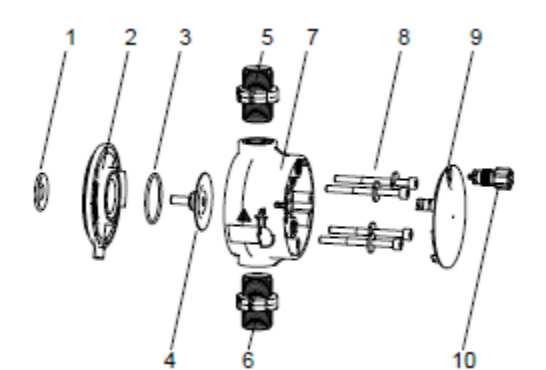

Abb. 40 Membran und Ventile austauschen

# 7.2.2 Membran und Ventile demontieren

- 1. Anlage drucklos machen.
- 2. Dosierkopf vor der Wartung leeren und ggf. spülen.
- 3. Pumpe mit 'Start/Stopp-Taste' auf Betriebszustand ,Stopp'
- 4. Durch gleichzeitiges Drücken der Tasten 'Start/ Stopp' und '100%' die Membran auf Position 'außen' stellen.
  - Symbol muss als Betriebszustand angezeigt werden (siehe Abb. 14).
- 5. Geeignete Vorkehrungen treffen, um rücklaufende Flüssigkeit sicher aufzufangen.
- 6. Saug-, Druck- und Entlüftungsschlauch demontieren.
- 7. Saug- und druckseitige Ventile (5, 6) demontieren.
- 8. Deckel (9) abnehmen.
- 9. Schrauben (8) am Dosierkopf (7) lösen und mit Scheiben abnehmen.
- 10. Dosierkopf (7) abnehmen
- 11. Membran (4) im Gegenuhrzeigersinn abschrauben und mit Flansch (2) abnehmen.

| 1 | Sicherheitsmembran     |
|---|------------------------|
| 2 | Flansch                |
| 3 | O-Ring                 |
| 4 | Membran                |
| 5 | Druckseitiges Ventil   |
| 6 | Saugseitiges Ventil    |
| 7 | Dosierkopf             |
| 8 | Schrauben mit Scheiben |
| 9 | Deckel                 |

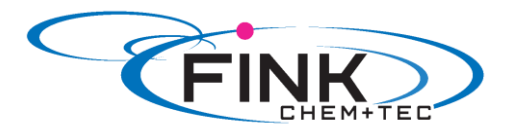

# 7.2.3 Membran und Ventile montieren

- 1. Flansch (2) korrekt aufsetzen und neue Membran (4) im Uhrzeigersinn anschrauben. - auf korrekten Sitz des O-Rings (3) achten!
- 2. Durch gleichzeitiges Drücken der Tasten 'Start/ Stopp' und '100%' die Membran auf Position 'innen' stellen.
  - Symbol )- muss als Betriebszustand angezeigt werden (siehe Abb. 14).
- 3. Dosierkopf (7) aufsetzen
- Schrauben mit Scheiben (8) montieren und über Kreuz festziehen.
   Drehmoment: 3 Nm.
- 5. Deckel (9) aufsetzen.
- 6. Neue Ventile (5,6) montieren.
- Ventile nicht vertauschen und auf Pfeilrichtung achten
- 7. Saug,- Druck- und Entlüftungsschlauch anschließen (siehe 4.2 Fluidseitige Installation)
- 8. Start/Stopp- Taste drücken um den Servicemodus zu verlassen.
- 9. Dosierpumpe entlüften (siehe 5.2 Pumpe entlüften).
- 10. Zur Inbetriebnahme die Hinweise in Kapitel 5. Inbetriebnahme beachten!

### 7.3 Servicesystem zurücksetzten

Nachdem der Service durchgeführt wurde, muss das Servicesystem mit der Funktion *'Info > Servicesystem rücksetzen'* zurückgesetzt werden.

# 7.4 Reparatur

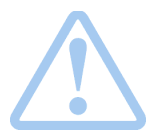

Warnung Das Pumpengehäuse darf nur von autorisiertem Personal der Fink Chem + Tec GmbH geöffnet werden!

Reparaturen dürfen nur von autorisiertem und qualifiziertem Personal durchgeführt werden.

Vor Instandhaltungs- und Reparaturarbeiten Pumpe ausschalten und von der Spannungsversorgung trennen!

Nach Rücksprache mit der Fink Chem + Tec GmbH schicken Sie die Pumpe mit einer vom Fachmann ausgefüllten Unbedenklichkeitsbescheinigung (Safety declaration) an die Fink Chem + Tec. Die Unbedenklichkeitsbescheinigung befindet sich am Ende dieser Anleitung. Sie muss kopiert, ausgefüllt und an der Pumpe befestigt werden.

# Achtung Wurden gesundheitsschädliche oder giftige Flüssigkeiten dosiert, muss die Pumpe gereinigt werden!

Werden die obigen Anforderungen nicht erfüllt, kann die Fink Chem + Tec GmbH die Annahme verweigern. Die Versandkosten gehen zu Lasten des Absenders.

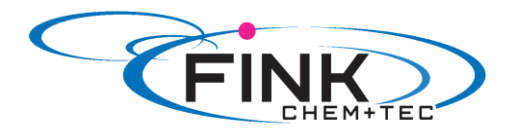

# 8. Störungen

Bei Störungen der Dosierpumpe wird eine Warnung oder ein Alarm ausgelöst. Im Menü 'Betrieb' blinkt das entsprechende Störungssymbol, siehe Kapitel 8.1 Liste der Störungen. Der Cursor springt auf das Hauptmenü-Symbol 'Alarm'. Durch Drücken des Klickrads wird das Menü 'Alarm' geöffnet und ggf. zu quittierende Störungen werden quittiert.

Ein gelbes Display zeigt eine Warnung an, die Pumpe läuft weiter.

Ein rotes Display zeigt einen Alarm an, die Pumpe stoppt.

Im Hauptmenü 'Alarm' werden die letzten 10 Störungen gespeichert. Kommt eine neue Störung hinzu, wird die Älteste gelöscht.

Die beiden letzten Störungen sind im Display angezeigt, alle weiteren können gescrollt werden. Zeitpunkt und Ursache der Störung werden angezeigt.

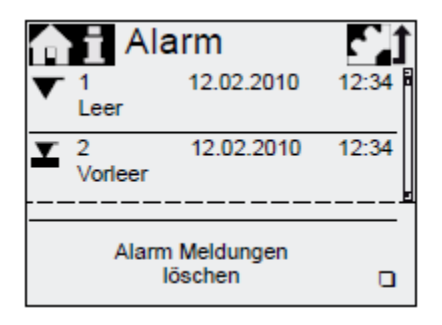

Die Liste der Störungen kann am Listenende gelöscht werden.

Liegt eine Serviceanforderung vor, so erscheint diese bei jedem Öffnen des Menüs

'Alarm'. Drücken des Klickrads schließt die Serviceanforderung temporär (siehe 7.1 Servicesystem).

# 8.1 Liste der Störungen

# 8.1.1 Störungen mit Fehlermeldung

| Anzeige im Menü<br><i>'Alarm</i> '    | Mögliche Ursache                                                                                                    | Mögliche Abhilfe                                                                                                    |
|---------------------------------------|----------------------------------------------------------------------------------------------------|----------------------------------------------------------------------------------------------------|
| ▼ Leer<br>(Alarm)                     | Tank Dosiermedium leer                                                                                                    | <ul> <li>Tank füllen</li> <li>Kontakteinstellung prüfen<br/>(NO/NC)</li> </ul>                                                                                                    |
| Vorleer<br>(Warnung)                  | Tank Dosiermedium fast leer                                                                                                    |                                                                                                    |
| Überdruck<br>(Alarm)                  | <ul> <li>Druckventil verstopft</li> <li>Absperrventil in Druckleitung geschlossen</li> <li>Druckspitzen durch hohe Viskosität</li> <li><i>'Druck max.'</i> zu gering eingestellt (siehe 6.8 Drucküberwachung)</li> </ul>      | <ul> <li>Ggf. Ventil austauschen (siehe<br/>7.2 Service durchführen)</li> <li>Flussrichtung Ventile (Pfeil)<br/>prüfen, ggf. korrigieren</li> <li>Absperrventil (druckseitig)<br/>öffnen</li> <li>Durchmesser Druckleitung<br/>vergrößern</li> <li>Druckeinstellung ändern<br/>(siehe 6.8 Drucküberwachung)</li> </ul> |
| Gegendruck gering<br>(Warnung/Alarm*) | <ul> <li>Membrane defekt</li> <li>Druckleitung gebrochen</li> <li>Druckdifferenz zw. Saug-<br/>und Druckseite zu gering</li> <li>Leckage im Druckhalteventil<br/>bei Q &lt; 1 l/h</li> <li>Entlüftungsventil offen</li> </ul> | <ul> <li>Membrane austauschen (siehe<br/>7.2 Service durchführen)</li> <li>Druckleitung prüfen, ggf.<br/>reparieren</li> <li>Zusätzliches federbelastetes<br/>Ventil (ca. 3 bar) druckseitig<br/>montieren</li> <li>Entlüftungsventil schließen</li> </ul>                                                             |

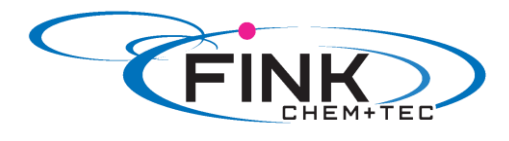

|     | Luftblase<br>(Warnung)        | <ul> <li>Saugleitung<br/>gebrochen/undicht</li> <li>Stark ausgasendes Medium</li> <li>Tank Dosiermedium leer</li> </ul>                                      | <ul> <li>Saugleitung prüfen,<br/>ggf. reparieren</li> <li>Saugseitiger Zulaufbetrieb<br/>(Behälter Dosiermedium<br/>oberhalb der Pumpe<br/>platzieren)</li> <li>'Slow Mode' einstellen<br/>(siehe 6.6 SlowMode)</li> <li>Tank füllen</li> </ul>                                                                        |
|-----|-------------------------------|----------------------------------------------------------------------------------------------------|----------------------------------------------------------------------------------------------------|
| 0   | Kavitation<br>(Warnung)       | <ul> <li>Saugleitung<br/>verstopft/verengt/gequetscht</li> <li>Saugventil verstopft/verengt</li> <li>Saughöhe zu hoch</li> <li>Viskosität zu hoch</li> </ul> | <ul> <li><i>Slow Mode</i>' einstellen<br/>(siehe 6.6 SlowMode)</li> <li>Saughöhe verringern</li> <li>Saugschlauchdurchmesser<br/>vergrößern</li> <li>Saugleitung prüfen, ggf.<br/>Absperrventil öffnen</li> </ul>                                                                                                    |
|     | Leck Saugventil<br>(Warnung)  | <ul> <li>Saugventil<br/>undicht/verschmutzt</li> <li>Entlüftungsventil offen</li> </ul>                                                                      | <ul> <li>Ventil prüfen und nachziehen</li> <li>System spülen</li> <li>Ggf. Ventil austauschen<br/>(siehe 7.2 Service<br/>durchführen)</li> <li>Position O-Ring prüfen</li> <li>Filter in Saugleitung einbauen</li> <li>Entlüftungsventil schließen</li> </ul>                                                          |
|     | Leck Druckventil<br>(Warnung) | <ul> <li>Druckventil<br/>undicht/verschmutzt</li> <li>Leckage im Druckhalteventil</li> <li>Entlüftungsventil offen</li> </ul>                                | <ul> <li>Ventil prüfen und nachziehen</li> <li>System spülen</li> <li>Ggf. Ventil austauschen<br/>(siehe 7.2 Service<br/>durchführen)</li> <li>Position O-Ring prüfen</li> <li>Filter in Saugleitung einbauen</li> <li>Entlüftungsventil schließen</li> <li>Federbelastetes Ventil<br/>druckseitig einbauen</li> </ul> |
|     | Abweichung Flow<br>(Warnung)  | <ul> <li>Erhebliche Abweichung<br/>zwischen Soll- und Ist-<br/>Volumenstrom</li> <li>Pumpe nicht / falsch<br/>kalibriert</li> </ul>                          | <ul> <li>Installation überprüfen</li> <li>Pumpe kalibrieren<br/>(siehe 5.3 Pumpe kalibrieren)</li> </ul>                                                                                                    |
| *   | Drucksensor<br>(Warnung)      | <ul> <li>FlowControl-Kabeldruck</li> <li>Sensordefekt</li> <li>Drucksensor nicht korrekt<br/>kalibriert</li> </ul>                                           | <ul> <li>Steckverbindungen prüfen</li> <li>Ggf. Sensor tauschen</li> <li>Drucksensor korrekt<br/>kalibrieren (siehe 6.8.2<br/>Drucksensor kalibrieren)</li> </ul>                                                                                                    |
| 0   | Motor blockiert<br>(Alarm)    | <ul> <li>Gegendruck größer als<br/>Nenndruck</li> <li>Getriebeschaden</li> </ul>                                                                             | <ul> <li>Gegendruck reduzieren</li> <li>Ggf. Reparatur an Getriebe veranlassen</li> </ul>                                                                                                    |
| BUS | Bus<br>(Warnung/Alarm*)       | <ul> <li>Fehler in<br/>Feldbuskommunikation</li> </ul>                                                                                                    | <ul> <li>Leitungen auf korrekte<br/>Spezifikation und<br/>Beschädigung prüfen, ggf.<br/>austauschen</li> </ul>                                                                                                    |

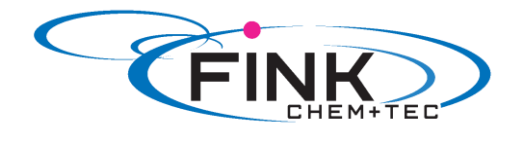

|   |                                          |                                                                                        | <ul> <li>Leitungsverlegung und<br/>Schirmung pr üfen, ggf.<br/>korrigieren</li> </ul>                   |
|---|------------------------------------------|----------------------------------------------------------------------------------------|----------------------------------------------------------------------------------------------------|
|   | E-Box (Alarm)                            | <ul> <li>Fehler in E-Box-Anschluss</li> <li>E-Box defekt</li> </ul>                    | <ul> <li>Steckverbindung prüfen</li> <li>Gqf. E-Box austauschen</li> </ul>                              |
| X | Kabelbruch<br>(Alarm)                    | <ul> <li>Defekt in Analog-Leitung<br/>4-20 mA<br/>(Eingangsstrom &lt; 2 mA)</li> </ul> | <ul> <li>Leitung/ Steckverbindungen<br/>prüfen, ggf. austauschen</li> <li>Signalgeber prüfen</li> </ul> |
| L | Service demnächst/<br>jetzt<br>(Warnung) | Zeitintervall für Service     abgelaufen                                               | Service durchführen (siehe<br>7.2 Service durchführen)                                                  |

\*Abhängig von Einstellung

# 8.1.2 Allgemeine Störungen

| Störung                                                | Mögliche Ursache                  | Mögliche Abhilfe                                                                                                    |
|--------------------------------------------------------|-----------------------------------|----------------------------------------------------------------------------------------------------|
| Zu hohe Dosierleistung                                 | Vordruck größer als<br>Gegendruck | <ul> <li>Zusätzliches federbelastetes<br/>Ventil (ca. 3 bar) druckseitig<br/>montieren.</li> <li>Druckdifferenz erhöhen</li> </ul>                                                                     |
|                                                        | Fehlerhafte Kalibrierung          | Pumpe kalibrieren<br>(siehe 5.3 Pumpe kalibrieren)                                                                                                    |
| Keine oder zu geringe<br>Dosierleistung                | Luft im Dosierkopf                | Pumpe entlüften                                                                                                    |
| J. J. J. J. J. J. J. J. J. J. J. J. J. J               | Membrane defekt                   | Membran austauschen (siehe 7.2 Service durchführen)                                                                                                    |
|                                                        | Leckage/ Bruch in Leitungen       | Leitungen prüfen, instand setzen.                                                                                                    |
|                                                        | Ventile undicht oder verstopft    | Ventile überprüfen und reinigen.                                                                                                    |
|                                                        | Ventile falsch eingebaut          | <ul> <li>Prüfen, ob Pfeil auf<br/>Ventilgehäuse in<br/>Strömungsrichtung zeigt.</li> <li>Prüfen, ob alle O- Ringe korrekt<br/>montiert sind.</li> </ul>                                                |
|                                                        | Saugleitung verstopft             | Saugleitung reinigen/Filter     einbauen                                                                                                    |
|                                                        | Saughöhe zu hoch                  | <ul> <li>Saughöhe verringern.</li> <li>Ansaughilfe montieren.</li> <li><i>'Slow Mode'</i> einstellen<br/>(siehe 6.5 SlowMode).</li> </ul>                                                              |
|                                                        | Zu hohe Viskosität                | <ul> <li><i>Slow Mode'</i> einstellen<br/>(<i>siehe 6.5 SlowMode</i>).</li> <li>Schlauch mit größerem<br/>Durchmesser verwenden.</li> <li>Federbelastetes Ventil<br/>druckseitig montieren.</li> </ul> |
|                                                        | Pumpe außerhalb der               | Pumpe kalibrieren                                                                                                    |
|                                                        | Kalibrierung                      | (siehe 5.3 Pumpe kalibrieren)                                                                                                    |
|                                                        | Entlüftungsventil offen           | Entlüftungsventil schließen                                                                                                    |
| Unregelmäßige Dosierung                                | Ventile undicht oder verstopft    | Ventile nachziehen, ggf. Ventile<br>austauschen<br>(siehe 7.2 Service durchführen)                                                                                                    |
|                                                        | Gegendruckschwankungen            | <ul> <li>Gegendruck konstant halten</li> <li>'AutoFlowAdapt' aktivieren<br/>(nur FCM).</li> </ul>                                                                                                    |
| Flüssigkeit tritt aus<br>Ablauföffnung am Flansch aus. | Membrane defekt                   | Membran austauschen (siehe 7.2 Service durchführen)                                                                                                    |

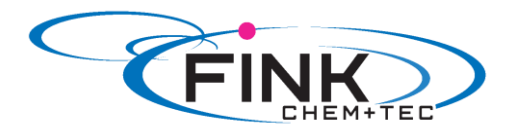

| Flüssigkeit tritt aus | Dosierkopfschrauben nicht<br>nachgezogen | Schrauben nachziehen (siehe 4.2 Fluidseitige Installation)                    |
|-----------------------|------------------------------------------|-------------------------------------------------------------------------------|
|                       | Ventile nicht nachgezogen                | Ventile/Überwurfmuttern nachziehen<br>(siehe 4.2 Fluidseitige Installation)   |
| Pumpe saugt nicht an  | Saughöhe zu hoch                         | Saughöhe verringern, ggf. saugseitigen Zulaufbetrieb herstellen               |
|                       | Zu hoher Gegendruck                      | Entlüftungsventil öffnen                                                      |
|                       | Verschmutzte Ventile                     | System spülen, ggf. Ventile<br>austauschen<br>(siehe 7.2 Service durchführen) |

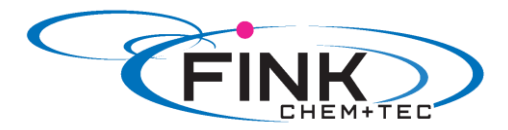

# 9. Entsorgung

Dieses Produkt sowie Teile davon müssen umweltgerecht entsorgt werden. Hierfür können geeignete Entsorgungsbetriebe vor Ort genutzt werden. Falls eine solche Einrichtung nicht vorhanden ist oder die Annahme verweigert wird, kann das Produkt an die Fink Chem + Tec GmbH geliefert werden.

#### © 2017 Fink Chem+Tec GmbH

Die Texte, Abbildungen und Beispiele in den Handbüchern wurden sorgfältig erarbeitet. Fink Chem+Tec GmbH kann jedoch für eventuell verbliebene fehlerhafte Angaben und deren Folgen, sowie die Verletzung von anderen Rechten Dritter, weder eine juristische Verantwortung noch irgendeine andere Haftung übernehmen. Für Hinweise und Verbesserungsvorschläge sind wir jedoch jederzeit dankbar.

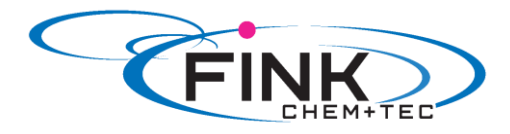

# Anhang

# Unbedenklichkeitsbescheinigung

Bitte dieses Blatt kopieren, ausfüllen, unterschreiben und der Pumpe gut sichtbar für Reparaturversand beifügen.

| Produkttyp ( Typenschild)    |  |
|------------------------------|--|
|                              |  |
| Modell- Nummer (Typenschild) |  |
| Dosiermedium                 |  |
|                              |  |

#### **Fehlerbeschreibung**

Bitte kreisen Sie die beschädigten Teile ein. Im Falle eines elektrischen oder Funktionsfehlers bitte das Gehäuse markieren.

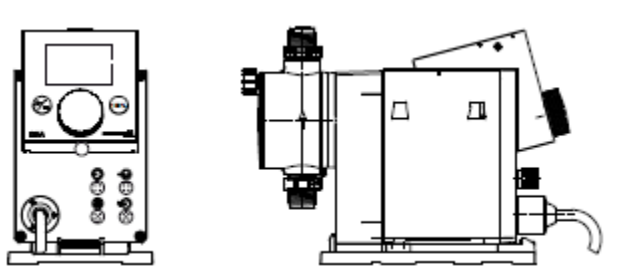

Bitte beschreiben Sie kurz den Fehler / die Fehlerursache:

Hiermit erklären wir, dass die Pumpe gereinigt und vollständig frei von chemischen, biologischen und radioaktiven Substanzen ist.

Datum, Unterschrift und Firmenstempel

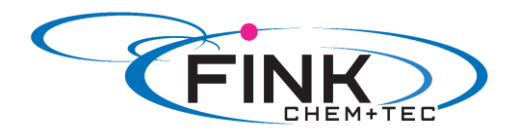

# EU-/EG- Konformitätserklärung

# Membrandosierpumpe R 033-xx

Hersteller/Inverkehrbringer

Fink Chem +Tec GmbH Maybachstraße 11 D-70771 Leinfelden-Echterdingen

Wir erklären, dass die gelieferten R033/DDA-Dosierpumpen in allen Ihren Werkstoffund erweiterten Pumpenkopfausführungen mit nachfolgenden Richtlinien des Rates zur Angleichung der Rechtsvorschriften der EG-Mitgliedsstaaten übereinstimmen:

- Maschinenrichtlinie (2006/42/EG).
   Normen, die verwendet wurden:
   EN 809: 1998
   EN ISO 12100-1+A1: 2009
   EN ISO 12100-2+A1: 2009
- EMV-Richtlinie (2014/30/EU).
   Normen, die verwendet wurden:
   EN 61000-6-2: 2005,
   EN 61000-6-4: 2007
- Niederspannungsrichtlinie (2014/35/EU).
   Norm, die verwendet wurde: EN 60204-1+A1: 2009
- Sicherheitsbestimmungen f
  ür elektrische Mess-, Steuer-, Regel- und Laborger
  äte Norm EN 61 010 -1 und EN 61 010-2-010/A1

Ansprechpartner für technische Unterlagen

Andreas Fink Maybachstr. 11 D-70771 Leinfelden

Die unterzeichnende Person ist verantwortlich für die Zusammenstellung der technischen Dokumentation und berechtigt, die CE-Konformitätserklärung zu unterschreiben

Hersteller/Lieferant Grundfos/Fink Chem+Tec GmbH

A. Fink 16

Datum 01.01.2017